# DCNMを使用したNexus 9000 VXLANマルチサ イトTRMの構築

## 内容

概要 トポロジ トポロジの詳細 PIM/マルチキャストの詳細(TRM固有) 使用するコンポーネント 手順の概要 ステップ1: DC1向けEasy Fabricの作成 <u>ステップ2:DC2向けEasy Fabricの作成</u> <u>ステップ3:マルチサイト</u>用MSDの作成 ステップ4:DC1およびDC2ファブリックのマルチサイトMSDへの移行 ステップ 5: VRFの作成 ステップ6:ネットワークの構築 手順7:DCIスイッチの外部ファブリックの作成 ステップ8:各ファブリックへのスイッチの追加 手順9:個別ファブリックのTRM設定 手順 10:ボーダーゲートウェイでのVRFLITEの設定 ステップ11:ボーダーゲートウェイでのマルチサイトアンダーレイの設定 ステップ 12: TRMのマルチサイトオーバーレイ設定 ステップ13: MSDおよび個別ファブリックでの保存/導入 ステップ14:MSDのVRF拡張の添付ファイル ステップ 15: MSDからファブリックへのネットワーク設定のプッシュ <u>ステップ16:すべてのVRFでのVRFとネットワークの確認</u> ステップ17:外部ファブリックへの設定の展開 ステップ18:DCIスイッチ間のiBGPの設定 ステップ19:IGP/BGPネイバーシップの確認 OSPFネイバーシップ BGPネイバーシップ TRMのBGP MVPNネイバーシップ ステップ 20:ボーダーゲートウェイスイッチでのテナントVRFループバックの作成 ステップ 21: DCIスイッチでのVRFLITE設定 <u>ユニキャスト</u>検証 DC1-Host1からDC2-Host1へのEast/West DC1-Host1からPIM RP(10.200.200.100)へのNorth/South マルチキャスト検証 非VXLAN(コアスイッチの背後)の送信元、DC2のレシーバ DC1のソース、DC2のレシーバ、および外部 DC2のソース、DC1のレシーバ、および外部

## 概要

このドキュメントでは、ボーダーゲートウェイがDCIスイッチ経由で接続されているCisco Nexus 9000 VXLANマルチサイトTRMファブリックを導入する方法について説明します

# トポロジ

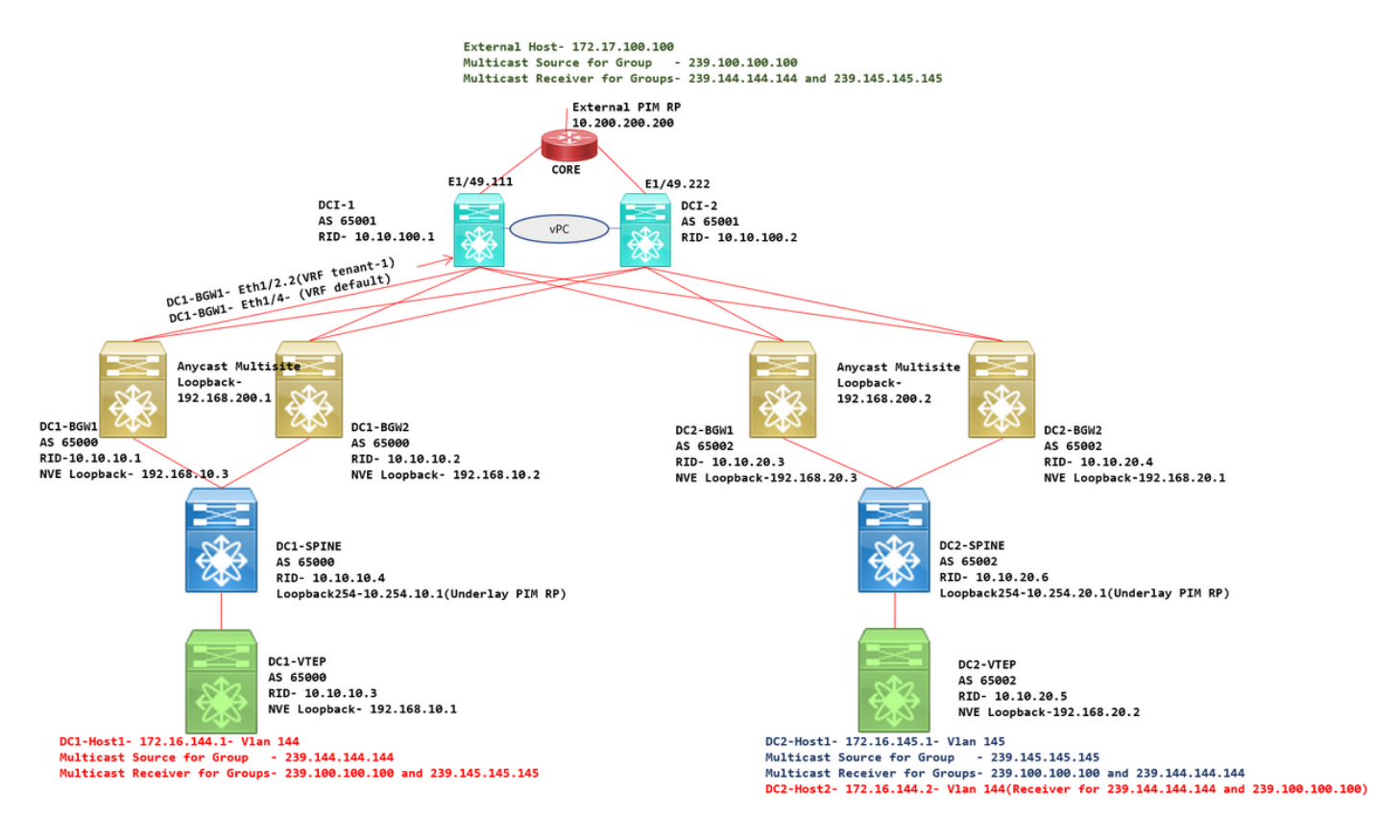

# トポロジの詳細

- DC1とDC2は、VXLANを実行している2つのデータセンターの場所です。
- •DC1およびDC2ボーダーゲートウェイは、DCIスイッチを介して相互に接続されます。
- DCIスイッチはVXLANを実行しません。これらは、DC1からDC2への到達可能性および DC2からDC2への到達可能性を確保するためにアンダーレイのeBGPを実行しています。また 、DCIスイッチにはテナントvrfが設定されます。この例では、vrf- "tenant-1"です。
- DCIスイッチは、VXLAN以外の外部ネットワークにも接続します。
- VRFLITE接続はボーダーゲートウェイで終端(NXOS-9.3(3)およびDCNM-11.3(1)から開始さ れたVRFLITEおよびボーダーゲートウェイ機能の共存のサポート)
- ボーダーゲートウェイがエニーキャストモードで実行されている。このバージョンで TRM(Tenant Routed Multicast)を実行している場合、ボーダーゲートウェイをvPCとして設定 できません(その他の制限については、『マルチサイトTRM設定ガイド』を参照してくださ い)
- このトポロジでは、すべてのBGWスイッチが各DCIスイッチへの2つの物理接続を持ちます。
   1つのリンクはデフォルトのVRF(サイト間トラフィックに使用される)に存在し、他のリンクはVRFテナント1に存在し、VRFLITEを非vxlan環境に拡張するために使用されます。

# PIM/マルチキャストの詳細(TRM固有)

- 両方のサイトのアンダーレイPIM RPはスパインスイッチで、Loopback254は同じ設定になっています。アンダーレイPIM RPは、VTEPがPIMレジスタおよびPIM結合をスパインに送信できるように使用されます(さまざまなVNIDのBUMトラフィック複製の目的のために)
- TRMでは、RPを異なる方法で指定できます。このドキュメントでは、PIM RPがVXLANファ ブリックの外部にあるトポロジの上部にあるコアルータです。
- すべてのVTEPには、それぞれのVRFで設定されたPIM RPとして指定されたコアルータがあります
- DC1-Host1はグループ239.144.144.144にマルチキャストを送信しています。DC2-Host1は DC2内のこのグループのレシーバであり、vxlanへのHost External(172.17.100.100)もこのグ ループにサブスクライブしています
- DC2-Host1はグループ239.145.145.145にマルチキャストを送信しています。DC1-Host1は DC1のこのグループのレシーバであり、vxlanへのHost External(172.17.100.100)もこのグル ープにサブスクライブしています
- DC2-Host2はVlan 144にあり、マルチキャストグループ(239.144.144.144および 239.100.100)のレシーバです
- 外部ホスト(172.17.100.100)は、DC1-Host1とDC2-Host1の両方がレシーバであるトラフィックを送信しています。
- これには、East/West Inter/Intra VlanおよびNorth/Southマルチキャストトラフィックフロー が含まれます

## 使用するコンポーネント

- •9.3(3)が稼働するNexus 9000スイッチ
- 11.3(1)を実行するDCNM

このドキュメントの情報は、特定のラボ環境にあるデバイスに基づいて作成されました。このド キュメントで使用するすべてのデバイスは、初期(デフォルト)設定の状態から起動しています 。対象のネットワークが実稼働中である場合には、どのようなコマンドについても、その潜在的 な影響について確実に理解しておく必要があります。

## 手順の概要

1)このドキュメントは、VXLANマルチサイト機能を使用する2つのDCに基づいているため、2つ のEasy Fabricを作成する必要があります

2) MSDを作成し、DC1とDC2を移動する

3)外部ファブリックの作成とDCIスイッチの追加

4)マルチサイトアンダーレイを作成し、オーバーレイする

5)ボーダーゲートウェイでのVRF拡張添付の作成

6) ユニキャストトラフィックの検証

7)マルチキャストトラフィックの検証

# ステップ1: DC1向けEasy Fabricの作成

• DCNMにログインし、ダッシュボードからオプション – > [Fabric Builder]を選択します

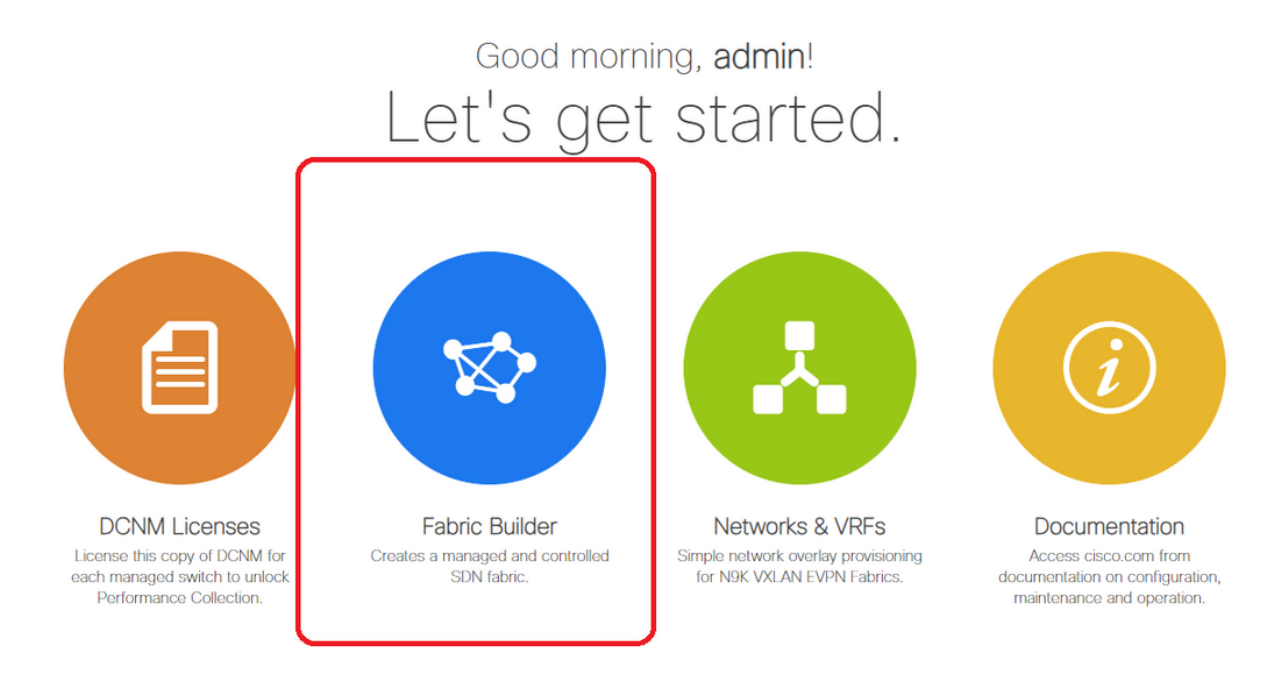

• [Create Fabric]オプションを選択します

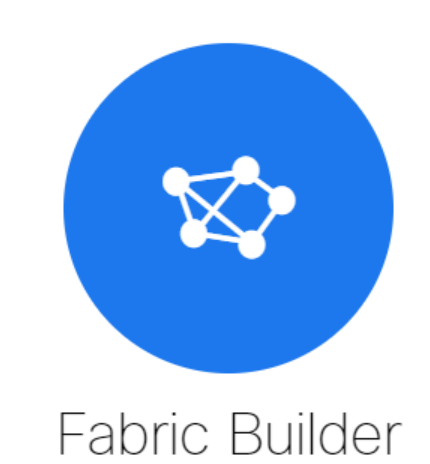

Fabric Builder creates a managed and controlled SDN fabric. Select an existing fabric below or define a new VXLAN fabric, add switches using *Power On Auto Provisioning (POAP)*, set the roles of the switches and deploy settings to devices.

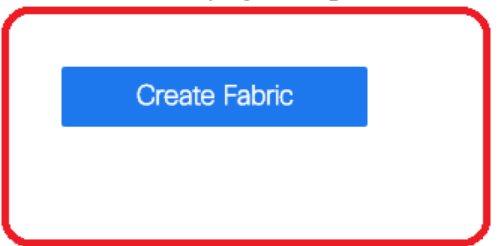

•次に、ファブリック名、テンプレートを指定し、[General]タブで、関連するASN、ファブリ ックインターフェイスの番号付け、Any Cast Gateway MAC(AGM)を入力します

| * Fabric Name : DC1<br>* Fabric Template : Easy_Fabric_11           |                                                                                                    |
|---------------------------------------------------------------------|----------------------------------------------------------------------------------------------------|
| General Replication vPC                                             | Protocols Advanced Resources Manageability Bootstrap Configuration Backup                                                                                                    |
| * BGP ASN<br>Enable IPv6 Underlay<br>Enable IPv6 Link-Local Address | 65000 (?) 1-4294967295   1-65535[.0-65535]<br>                                                                                                    |
| * Fabric Interface Numbering<br>* Underlay Subnet IP Mask           | unnumbered       Image: With the second second |
| Underlay Subnet IPv6 Mask                                           | Mask for Underlay Subnet IPv6 Range                                                                                                    |
| * Link-State Routing Protocol<br>* Route-Reflectors                 | ospf     Image: Supported routing protocols (OSPF/IS-IS)       2     Image: Supported routing protocols (OSPF/IS-IS)                                                                                                    |
| * Anycast Gateway MAC                                               | cc46.d6ba.c555 (2) Shared MAC address for all leafs (xxxx.xxxx.xxxx)                                                                                                    |
| NX-OS Software Image Version                                        | If Set, Image Version Check Enforced On All Switches.     Images Can Be Uploaded From Control:Image Upload                                                                                                    |
|                                                                     |                                                                                                    |

# AGMは、デフォルトゲートウェイのMACアドレスとしてファブリック内のホストによって使用 されます。これは、すべてのリーフスイッチで同じです(ファブリック内のすべてのリーフスイ ッチがエニーキャストファブリックフォワーディングを実行している場合)。 デフォルトゲート ウェイのIPアドレスとMACアドレスは、すべてのリーフスイッチで同じになります

### ・次に、レプリケーションモードを設定します

| * Fabric Name : DC1                      |                                                                           |
|------------------------------------------|---------------------------------------------------------------------------|
| * Fabric Template : Easy_Fabric_1        | _1                                                                        |
| General Replication vPC                  | Protocols Advanced Resources Manageability Bootstrap Configuration Backup |
| * Replication Mode                       | Multicast Replication Node for BUM Traffic                                |
| * Multicast Group Subnet                 | 239.1.1.0/24                                                              |
| Enable Tenant Routed Multicast (TRM)     | For Overlay Multicast Support In VXLAN Fabrics                            |
| Default MDT Address for TRM VRFs         | 239.1.1.0 (?) IPv4 Multicast Address                                      |
| * Rendezvous-Points                      | 2 Number of stines acting as Rendezvous-Point (RP)                        |
| * RP Mode                                | asm 🔍 🕐 Multicast RP Mode                                                 |
| * Underlay RP Loopback Id                | 254 (Min:0, Max: 023)                                                     |
| Underlay Primary<br>RP Loopback Id       | (Min:0, Max:1023                                                          |
| Underlay Backup<br>RP Loopback Id        | (Min:0, Max:1023) Used for Fallback Bidir-PIM Phantom RP                  |
| Underlay Second Backup<br>RP Loopback Id | (Min:0, Max:1023) Used for second Fallback Bidir-PIM Phantom RP           |
| Underlay Third Backup<br>RP Loopback Id  | (Min:0, Max:1023                                                          |

#このドキュメントの目的のレプリケーションモードはマルチキャストです。もう1つのオプショ ンは、入力レプリケーション(IR)を使用することです

#マルチキャストグループサブネットは、VTEPがBUMトラフィック(ARP要求など)を複製する ために使用するマルチキャストグループです

# [Enable Tenant Routed Multicast(TRM)]のチェックボックスを有効にする必要があります

#必要に応じて他のボックスに入力します。

- ・このトポロジではvPCを使用していないため、vPCのタブは変更されません
- •次に[Protocols]タブを選択します

| * Fabric Name : DC1                       |                              |                                                            |
|-------------------------------------------|------------------------------|------------------------------------------------------------|
| * Fabric Template : Easy_Fabric_11        | 1_1 💌                        |                                                            |
|                                           |                              |                                                            |
| General Replication vPC                   | Protocols Advanced Reso      | urces Manageability Bootstrap Configuration Backup         |
| * Underlay Routing Loopback Id            | 0                            | (Min:0, Max:1023)                                          |
| * Underlay VTEP Loopback Id               | 1                            | (Min:0. Max:1023)                                          |
|                                           |                              | Used for vPC Depring in VYI ANV6 Eabrics (Min:0, May:1023) |
| Ondenay Anycast Loopback id               |                              | Develop Develop Tax (May Dire 20)                          |
| Link-State Routing Protocol Tag           | UNDERLAY                     | W Routing Process Tag (Max Size 20)                        |
| * OSPF Area Id                            | 0.0.0.0                      | OSPF Area Id in IP address format                          |
| Enable OSPF Authentication                | • •                          |                                                            |
| OSPF Authentication Key ID                |                              | (Min:0, Max:255)                                           |
| OSPF Authentication Key                   |                              | 3DES Encrypted                                             |
| IS-IS Level                               |                              | Supported IS types: level-1, level-2                       |
| Enable IS-IS Authentication               |                              |                                                            |
| IS-IS Authentication Keychain Name        |                              | 0                                                          |
| IS-IS Authentication Key ID               |                              | (Min:0, Max:65535)                                         |
| IS-IS Authentication Key                  |                              | Cisco Type 7 Encrypted                                     |
| Enable BGP Authentication                 | • •                          |                                                            |
| BGP Authentication Key<br>Encryption Type | T                            | BGP Key Encryption Type: 3 - 3DES, 7 - Cisco               |
| BGP Authentication Key                    |                              | ② Encrypted BGP Authentication Key based on type           |
| Enable BFD                                | Valid for IPv4 Underlay only |                                                            |
| Enable BFD For iBGP                       |                              |                                                            |
| Enable BFD For OSPF                       |                              |                                                            |
| Enable BFD For ISIS                       |                              |                                                            |
| Enable BFD For PIM                        |                              |                                                            |
| Enable BFD Authentication                 | U (9                         |                                                            |
| BFD Authentication Key ID                 |                              | 0                                                          |
| BFD Authentication Key                    |                              | ② Encrypted SHA1 secret value                              |
|                                           |                              |                                                            |

### #必要に応じて関連するボックスを変更します。

• 次は[Advanced]タブです

| * Fab      | pric Name :    | DC1                    |               |                    |             |                 |                                                   |                               |                          |
|------------|----------------|------------------------|---------------|--------------------|-------------|-----------------|---------------------------------------------------|-------------------------------|--------------------------|
| * Fabric   | Template :     | Easy_Fabric_11         | 1_1           | •                  |             |                 |                                                   |                               |                          |
|            |                |                        |               |                    |             |                 |                                                   |                               |                          |
| General    | Replicati      | on vPC                 | Protocols     | Advanced           | Reso        | urces           | Manageability                                     | Bootstrap                     | Configuration Backup     |
|            | •              | VRF Template           | Default_VRF_U | Jniversal          | •           | 🕜 De            | fault Overlay VRF Tem                             | plate For Leafs               |                          |
|            | * Ne           | twork Template         | Default_Netwo | rk_Universal       | ٣           | 🕜 De            | fault Overlay Network                             | Template For Lea              | fs                       |
|            | * VRF Exte     | nsion Template         | Default_VRF_E | Extension_Univers  | al 🔻        | 🕜 De            | fault Overlay VRF Tem                             | plate For Borders             |                          |
| * N        | letwork Exte   | nsion Template         | Default_Netwo | rk_Extension_Uni   | versa 🔻     | 🕜 De            | fault Overlay Network                             | Template For Bord             | ders                     |
|            |                | Site Id                | 65000         |                    |             | Por<br>Defaults | r EVPN Multi-Site Supj<br>s to Fabric ASN         | oort (Min:1, Max: 2           | 281474976710655).        |
| •          | * Intra Fabrie | c Interface MTU        | 9216          |                    |             | 😧 (M            | in:576, Max:9216). Mu                             | st be an even nun             | nber                     |
| *          | Layer 2 Hos    | t Interface MTU        | 9216          |                    |             | 🕜 (M            | in:1500, Max:9216). M                             | ust be an even nu             | mber                     |
|            | * Powe         | er Supply Mode         | ps-redundant  |                    |             | 🕜 De            | fault Power Supply Mo                             | de For The Fabric             | >                        |
|            |                | * CoPP Profile         | strict        |                    | ٣           | Provide         | bric Wide CoPP Policy<br>d when 'manual' is sele  | Customized CoP                | P policy should be       |
|            | VTEP H         | HoldDown Time          | 180           |                    |             | O NV            | E Source Inteface Hol                             | dDown Time (Min               | :1, Max:1500) in seconds |
| Brownf     | field Overlay  | Network Name<br>Format | Auto_Net_VNI  | \$\$VNI\$\$_VLAN\$ | \$VLAN_I    | 🕜 Ge            | nerated network name                              | should be < 64 c              | haracters                |
|            | Enab           | le VXLAN OAM           | ☑ 🕜           |                    |             |                 |                                                   |                               |                          |
|            | Enabl          | e Tenant DHCP          | ☑ Ø           |                    |             |                 |                                                   |                               |                          |
|            |                | Enable NX-API          |               |                    |             |                 |                                                   |                               |                          |
|            | Enable N       | IX-API on HTTP         | ☑ Ø           |                    |             |                 |                                                   |                               |                          |
| Enable F   | Policy-Based   | Routing (PBR)          |               |                    |             |                 |                                                   |                               |                          |
| Enab       | le Strict Con  | fig Compliance         |               |                    |             |                 |                                                   |                               |                          |
| E          | Enable AAA I   | P Authorization        | Enable        | e only, when IP Au | thorization | n is enab       | led in the AAA Server                             |                               |                          |
|            | Enable DCN     | M as Trap Host         |               |                    |             | -               |                                                   |                               |                          |
| *          | Greenfield     | Cleanup Option         | Disable       |                    | ۳           | When P          | ritch Cleanup Without  <br>PreserveConfig=no      | Reload                        |                          |
| Enable Pre | ecision Time   | Protocol (PTP)         | 0             |                    |             |                 |                                                   |                               |                          |
|            | PTP Sou        | irce Loopback Id       |               |                    |             | 🕜 (M            | in:0, Max:1023)                                   |                               |                          |
|            |                | PTP Domain Id          |               |                    |             | Mu<br>on a Sir  | iltiple Independent PTF<br>ngle Network (Min:0, M | ⊃ Clocking Subdor<br>lax:127) | mains                    |
|            | Enable         | MPLS Handoff           | 0             |                    |             | 0 110           | ed for VXI AN to MPI S                            | S SR/I DP Handoff             | ,                        |

### #このドキュメントでは、すべてのフィールドがデフォルトのままになっています。

### #ASNは、[General]タブで指定されたASNから自動的に入力されます

•次に、[リソース]タブのフィールドに入力します

| * Fab      | oric Name : DC1         |                        |                |                      |           |                                                             |                                                               |                   |                              |  |  |  |
|------------|-------------------------|------------------------|----------------|----------------------|-----------|-------------------------------------------------------------|---------------------------------------------------------------|-------------------|------------------------------|--|--|--|
| * Fabric   | Template : Easy         | _Fabric_11             | _1             | •                    |           |                                                             |                                                               |                   |                              |  |  |  |
|            |                         |                        |                |                      |           |                                                             |                                                               |                   |                              |  |  |  |
| General    | Replication             | vPC                    | Protocols      | Advanced             | Reso      | urces                                                       | Manageability                                                 | Bootstrap         | Configuration Backup         |  |  |  |
| ,          | Manual Underlay IF<br>A | Address                | Checki         | ng this will disable | e Dynamio | : Underla                                                   | y IP Address Allocatio                                        | ns                |                              |  |  |  |
| * Un       | derlay Routing Loo      | pback IP<br>Range      | 10.10.10.0/24  |                      |           | 🕜 Тур                                                       | pically Loopback0 IP A                                        | ddress Range      |                              |  |  |  |
| * Underla  | y VTEP Loopback         | IP Range               | 192.168.10.0/2 | 24                   |           | 🕜 Тур                                                       | pically Loopback1 IP A                                        | ddress Range      |                              |  |  |  |
| * Unde     | erlay RP Loopback       | IP Range               | 10.254.10.0/24 | ļ                    |           | 🕜 An                                                        | ycast or Phantom RP I                                         | IP Address Range  | 2                            |  |  |  |
| ,          | * Underlay Subnet       | IP Range               | 10.4.10.0/24   |                      |           | 🕜 Ad                                                        | dress range to assign                                         | Numbered and Pe   | eer Link SVI IPs             |  |  |  |
| Underl     | lay MPLS Loopback       | IP Range               |                |                      |           | Used for VXLAN to MPLS SR/LDP Handoff                       |                                                               |                   |                              |  |  |  |
| Und        | derlay Routing Loop     | back IPv6<br>Range     | 5              |                      |           |                                                             | Typically Loopback0 IPv6 Address Range                        |                   |                              |  |  |  |
| U          | Inderlay VTEP Loop      | back IPv6<br>Range     |                |                      |           |                                                             | O Typically Loopback1 and Anycast Loopback IPv6 Address Range |                   |                              |  |  |  |
|            | Underlay Subnet IP      | v6 Range               |                |                      |           | IPv6 Address range to assign Numbered and Peer Link SVI IPs |                                                               |                   |                              |  |  |  |
| E          | 3GP Router ID Rang      | e for IPv6<br>Underlay |                |                      |           | 0                                                           |                                                               |                   |                              |  |  |  |
|            | * Layer 2 VXLAN V       | NI Range               | 100144,10014   | 5                    |           | Overlay Network Identifier Range (Min:1, Max:16777214)      |                                                               |                   |                              |  |  |  |
| 1          | * Layer 3 VXLAN V       | 'NI Range              | 1001445        |                      |           | Overlay VRF Identifier Range (Min:1, Max:16777214)          |                                                               |                   |                              |  |  |  |
|            | * Network VLA           | AN Range               | 144,145        |                      |           | Per Switch Overlay Network VLAN Range (Min:2, Max:3967)     |                                                               |                   |                              |  |  |  |
|            | * VRF VLA               | AN Range               | 1445           |                      |           | Per Switch Overlay VRF VLAN Range (Min:2, Max:3967)         |                                                               |                   |                              |  |  |  |
| ,          | Subinterface Dot        | 1q Range               | 2-511          |                      |           | Pe                                                          | r Border Dot1q Range                                          | For VRF Lite Cor  | nnectivity (Min:2, Max:4093) |  |  |  |
|            | * VRF Lite De           | ployment               | Manual         |                      |           | 🕜 VR                                                        | F Lite Inter-Fabric Cor                                       | nnection Deploym  | ent Options                  |  |  |  |
|            | * VRF Lite Subnet       | IP Range               | 10.33.10.0/24  |                      |           | 🕜 Ad                                                        | dress range to assign                                         | P2P Interfabric C | onnections                   |  |  |  |
|            | * VRF Lite Sub          | net Mask               | 30             |                      |           | 🕜 (M                                                        | in:8, Max:31)                                                 |                   |                              |  |  |  |
| * Se       | ervice Network VLA      | AN Range               | 3000-3199      |                      |           | Pe                                                          | r Switch Overlay Servi                                        | ce Network VLAN   | l Range (Min:2, Max:3967)    |  |  |  |
| * Route Ma | ip Sequence Numb        | er Range               | 1-65534        |                      |           | 🕜 (M                                                        | n:1, Max:65534)                                               |                   |                              |  |  |  |

#アンダーレイルーティングループバックIP範囲は、BGP、OSPFなどのプロトコルに使用される

#アンダーレイVTEPループバックIP範囲は、NVEインターフェイスに使用されるIP範囲です。

#アンダーレイRPは、BUMマルチキャストグループに使用されるPIM RP用です。

•他のタブに関連情報を入力し、「保存」します。

# ステップ2: DC2向けEasy Fabricの作成

- 手順1と同じタスクを実行して、DC2のEasy Fabricを作成します
- NVEおよびルーティングループバックおよびその他の関連エリアに対して、リソースの下に 異なるIPアドレスブロックを提供することを確認します
- ASNも異なる必要があります
- ・レイヤ2とレイヤ2のVNIDは同じです

# ステップ3:マルチサイト用MSDの作成

### •MSDファブリックは、次のように作成する必要があります。

| Fabric Builder                                                   | Add Fabric  * Fabric Name : Multisite-MSD  * Fabric Template : MSD_Fabric_11 | _1 V                                 |                                                                                       |
|------------------------------------------------------------------|------------------------------------------------------------------------------|--------------------------------------|---------------------------------------------------------------------------------------|
| Fabrics (2)                                                      | * Layer 2 VXLAN VNI Range                                                    | 100144,100145                        | Overlay Network Identifier Range (Min:1, Max:16777214)                                |
| DC1                                                              | * Layer 3 VXLAN VNI Range                                                    | 1445                                 | Overlay VRF Identifier Range (Min:1, Max:16777214)                                    |
| Type: Switch Fabric<br>ASN: 65000<br>Replication Mode: Multicast | * VRF Template<br>* Network Template                                         | Default_VRF_Universal                | Default Overlay VRF Template For Leafs     Default Overlay Network Template For Leafs |
| Technology: VXLAN Fabric                                         | * VRF Extension Template                                                     | Default_VRF_Extension_Universal      | Default Overlay VRF Temp ate For Borders                                              |
|                                                                  | * Network Extension Template                                                 | Default_Network_Extension_Universa   | Default Overlay Network Template For Borders                                          |
|                                                                  | Anycast-Gateway-MAC                                                          | cc46.d6ba.c555                       | Shared MAC address for a leaves                                                       |
|                                                                  | <sup>1</sup> Multi-Site Routing Loopback Id<br>ToR Auto-deploy Flag          | 100 DEnables Overlay VLANs on uplink | (Min:0, Max:1023)  between ToRs and Leafs                                             |
|                                                                  |                                                                              |                                      | J                                                                                     |
|                                                                  |                                                                              |                                      |                                                                                       |
|                                                                  |                                                                              |                                      |                                                                                       |
|                                                                  |                                                                              |                                      |                                                                                       |
|                                                                  |                                                                              |                                      |                                                                                       |
|                                                                  |                                                                              |                                      |                                                                                       |
|                                                                  |                                                                              |                                      |                                                                                       |

### •[DCI]タブにも入力します

### Add Fabric

| * Fabric Name :                                 | Multisite-MSD                    |                |   |                                                                                                    |
|-------------------------------------------------|----------------------------------|----------------|---|----------------------------------------------------------------------------------------------------|
| * Fabric Template :                             | MSD_Fabric_11                    | _1             |   |                                                                                                    |
| General DCI                                     | Resources                        |                |   |                                                                                                    |
| * Multi-S<br>Deple                              | Site Overlay IFC                 | Direct_To_BGWS | T | Wanual,<br>Auto Overlay EVPN Peering to Route Servers,<br>Auto Overlay EVPN Direct Peering to Border Gateways |
| Multi-Site F                                    | Route Server List                |                |   | Multi-Site Router-Server peer list, e.g. 128.89.0.1, 128.89.0.2                                               |
| Multi-S                                         | ite Route Server<br>BGP ASN List |                |   | 1-4294967295   1-65535[.0-65535], e.g. 65000, 65001                                                           |
| Multi-Site Underlay IFC<br>Auto Deployment Flag |                                  |                |   |                                                                                                    |
| Dela                                            | ay Restore time                  | 300            |   | (2) Multi-Site underlay and overlay control plane<br>convergence time (Min:30, Max:1000) in seconds           |

#マルチサイトオーバーレイIFC展開方法は「Direct\_To\_BGWS」です。これは、DC1-BGWが DC2-BGWとのオーバーレイ接続を形成するためです。トポロジに示されているDCIスイッチは、 単なるトランジットレイヤ3デバイス(およびVRFLITE)です

•次に、マルチサイトループバック範囲について説明します(このIPアドレスは、DC1および DC2 BGWのマルチサイトループバックIPとして使用されます。DC1-BGW1とDC1-BGW2は

# 同じマルチサイトループバックIPを共有します。DC2-BGW1とDC2-BGW2は同じマルチサイトループバックIPを共有しますが、DC1-BGWとは異なります

Add Fabric

| * Fabric Name :      | Multisite-MSD          |                  |                                              |
|----------------------|------------------------|------------------|----------------------------------------------|
| * Fabric Template :  | MSD_Fabric_11          | _1               |                                              |
| General DCI F        | Resources              |                  |                                              |
| * Multi-Site Routing | g Loopback IP<br>Range | 192.168.200.0/24 | Typically Loopback100 IP Address Range       |
| DCI Sul              | bnet IP Range          | 10.10.1.0/24     | Address range to assign P2P DCI Links        |
| Subne                | et Target Mask         | 30               | Target Mask for Subnet Range (Min:8, Max:31) |

#フィールドに入力したら、[save]をクリックします。

#ステップ1~3が完了すると、Fabric Builderページは次のようになります。

Fabrics (3)

| DC1 🌣                                                                                        | $\times$ | DC2                                                                                          | $\Leftrightarrow \times$ | Multisite-MSD                                     | $\diamond \times$ |
|----------------------------------------------------------------------------------------------|----------|----------------------------------------------------------------------------------------------|--------------------------|---------------------------------------------------|-------------------|
| Type: Switch Fabric<br>ASN: 65000<br>Replication Mode: Multicast<br>Technology: VXLAN Fabric |          | Type: Switch Fabric<br>ASN: 65002<br>Replication Mode: Multicast<br>Technology: VXLAN Fabric |                          | Type: Multi-Fabric Domain<br>Member Fabrics: None |                   |

# ステップ 4:DC1およびDC2ファブリックのマルチサイトMSDへ の移行

#この手順では、DC1およびDC2ファブリックは、手順3で作成したMultisite-MSDに移動します。 次に、これを実現する方法のスクリーンショットを示します。

| abric Builder: Multisite-MSD |               |                                                                       |                         |
|------------------------------|---------------|-----------------------------------------------------------------------|-------------------------|
| ns –                         |               |                                                                       |                         |
| - 55 🛆                       |               |                                                                       |                         |
| abular view                  |               |                                                                       |                         |
| fresh topology               |               |                                                                       |                         |
| e layout                     |               |                                                                       |                         |
| lete saved layout            | Mov           | o Fabric                                                              |                         |
| saved layout ·               | 10100         | e rabiic                                                              |                         |
|                              | Plea<br>numbe | ise note that it may take a few minu<br>r of VRFs/NWs in the fabrics! | tes if there is a large |
| ttings                       |               |                                                                       | Selected 0 / Total 2 🦪  |
| brics                        |               | Fabric Name                                                           | Fabric State            |
|                              | 0             | DC1                                                                   | standalone              |
|                              | 0             | DC2                                                                   | standalone              |
|                              |               |                                                                       |                         |
|                              |               |                                                                       |                         |
|                              |               |                                                                       |                         |
|                              |               |                                                                       |                         |
|                              |               |                                                                       |                         |
|                              | 4             |                                                                       | •                       |
|                              |               | Add                                                                   | Remove Cancel           |
|                              |               | Add                                                                   | Guidel                  |

# MSDを選択し、[Move Fabrics]をクリックしてから、DC1とDC2を1つずつ選択し、[add]をクリ ックします。

### #両方のファブリックを移動すると、ホームページは次のようになります

| Fabrics (3)                                                      |                          |                                                                  |                          | ٢ |                                                       |     |
|------------------------------------------------------------------|--------------------------|------------------------------------------------------------------|--------------------------|---|-------------------------------------------------------|-----|
| DC1                                                              | $\Leftrightarrow \times$ | DC2                                                              | $\Leftrightarrow \times$ |   | Multisite-MSD                                         | ¢ × |
| Type: Switch Fabric<br>ASN: 65000<br>Replication Mode: Multicast |                          | Type: Switch Fabric<br>ASN: 65002<br>Replication Mode: Multicast |                          |   | Type: Multi-Fabric Domain<br>Member Fabrics: DC1, DC2 |     |
| Technology: VXLAN Fabric                                         |                          | Technology: VXLAN Fabric                                         |                          | U |                                                       |     |

# Multisite-MSDはDC1とDC2をメンバーファブリックとして表示します

# ステップ 5: VRFの作成

#VRFの作成は、両方のファブリックに適用されるMSDファブリックから実行できます。これを 実現するためのスクリーンショットを次に示します。

|             | Ŧ | Control                      | nter Network Manager           | SCOPE: Multisite-M | SD 🔻    |
|-------------|---|------------------------------|--------------------------------|--------------------|---------|
| 🕥 Dashboard |   | Fabrics                      | Network / VRF Deployment       |                    | Net     |
| ••          |   | Fabric Builder<br>Interfaces | Fabric Selected: Multisite-MSD |                    |         |
| 💥 Topology  |   | Networks VRFs                |                                |                    | Selecte |
| Control     | ⊘ | Services                     | <u>م</u>                       | Show               | All     |

| Network / VRF Selectio | Create                                                | VRF           |                          |                                                      |   |              |
|------------------------|-------------------------------------------------------|---------------|--------------------------|------------------------------------------------------|---|--------------|
| VRFs                   | <ul> <li>VRF</li> </ul>                               | Inform        | nation                   |                                                      |   |              |
|                        |                                                       |               | * VRF ID                 | 1445                                                 |   |              |
|                        |                                                       |               | * VRF Name               | tenant-1                                             |   |              |
| VRF Name               |                                                       | *             | VRF Template             | Default_VRF_Universal                                | ▼ |              |
| No data avallable      |                                                       | * v           | RF Extension<br>Template | Default_VRF_Extension_Universal                      | ▼ |              |
|                        |                                                       |               | VLAN ID                  | 1445                                                 |   | Propose VLAN |
|                        | <ul> <li>VRF</li> <li>Gener</li> <li>Advan</li> </ul> | Profile<br>al | VRF<br>VRF Intf<br>VRF   | <sup>-</sup> Vlan Name<br>Description<br>Description |   | if > 32 che  |

#詳細設定タブにも入力し、「作成」します。

# ステップ6:ネットワークの構築

# Vlanと対応するVNIDを作成すると、SVIはMSDファブリックから実行できます。これは両方の ファブリックに適用できます。

|   | 4         | c Control                      | nter Network Manager | SCOPE: Multisite-MSD | • |
|---|-----------|--------------------------------|----------------------|----------------------|---|
|   | Deebboard | Fabrics                        | site-MSD             |                      |   |
|   | Dashboard | Fabric Builder                 |                      |                      |   |
| * | Topology  | Interfaces<br>Networks<br>VRFs | -                    |                      | • |
| ٩ | Control   | Services                       |                      |                      |   |

| Network / VRF Sele | Create Ne                   | etwork                        |                                  |   |   | ×                                             |
|--------------------|-----------------------------|-------------------------------|----------------------------------|---|---|-----------------------------------------------|
|                    | <ul> <li>Network</li> </ul> | rk Information                |                                  |   |   | •                                             |
| Networks           |                             | * Network ID                  | 100144                           |   | ٦ |                                               |
| + / ×              |                             | * Network Name                | MyNetwork_100144                 |   |   |                                               |
| Network N          |                             | * VRF Name                    | tenant-1                         | ▼ | + |                                               |
| No data available  |                             | Layer 2 Only                  |                                  |   |   |                                               |
|                    | *                           | Network Template              | Default_Network_Universal        | ▼ |   |                                               |
|                    | *                           | Network Extension<br>Template | Default_Network_Extension_Univer | ▼ |   |                                               |
|                    |                             | VLAN ID                       | 144                              |   |   | Propose VLAN                                  |
|                    | <ul> <li>Network</li> </ul> | rk Profile                    |                                  |   | _ |                                               |
|                    | General                     | IPv4 Gatew                    | ay/NetMask 172.16.144.254/24     |   |   | @ example 192.0.2.1/24                        |
|                    | Auvanced                    | IPv6 Gat                      | eway/Prefix                      |   |   | example 2001:db8::1/64                        |
|                    |                             |                               | Vlan Name                        |   |   | () if > 32 chars enable:system vlan long-name |
|                    |                             |                               |                                  |   |   | Create Network                                |

# [advanced]タブで、BGWがネットワークのゲートウェイである必要がある場合は、チェックボ ックスをオンにします

#すべてのフィールドに入力したら、[Create Network]をクリックします

#他のVlan/ネットワークについても同じ手順を繰り返します

# 手順7:DCIスイッチの外部ファブリックの作成

#この例では、2つ以上のファブリックがある場合によく見られるDC1からDC2へのパケット(サ イト間通信に関する限り)のパスにあるDCIスイッチを考慮しています。

#外部ファブリックには、このドキュメントの最初に示すトポロジの先頭にある2つのDCIスイッ チが含まれます

#「外部」テンプレートを使用してファブリックを作成し、ASN

#導入のその他の関連フィールドの変更

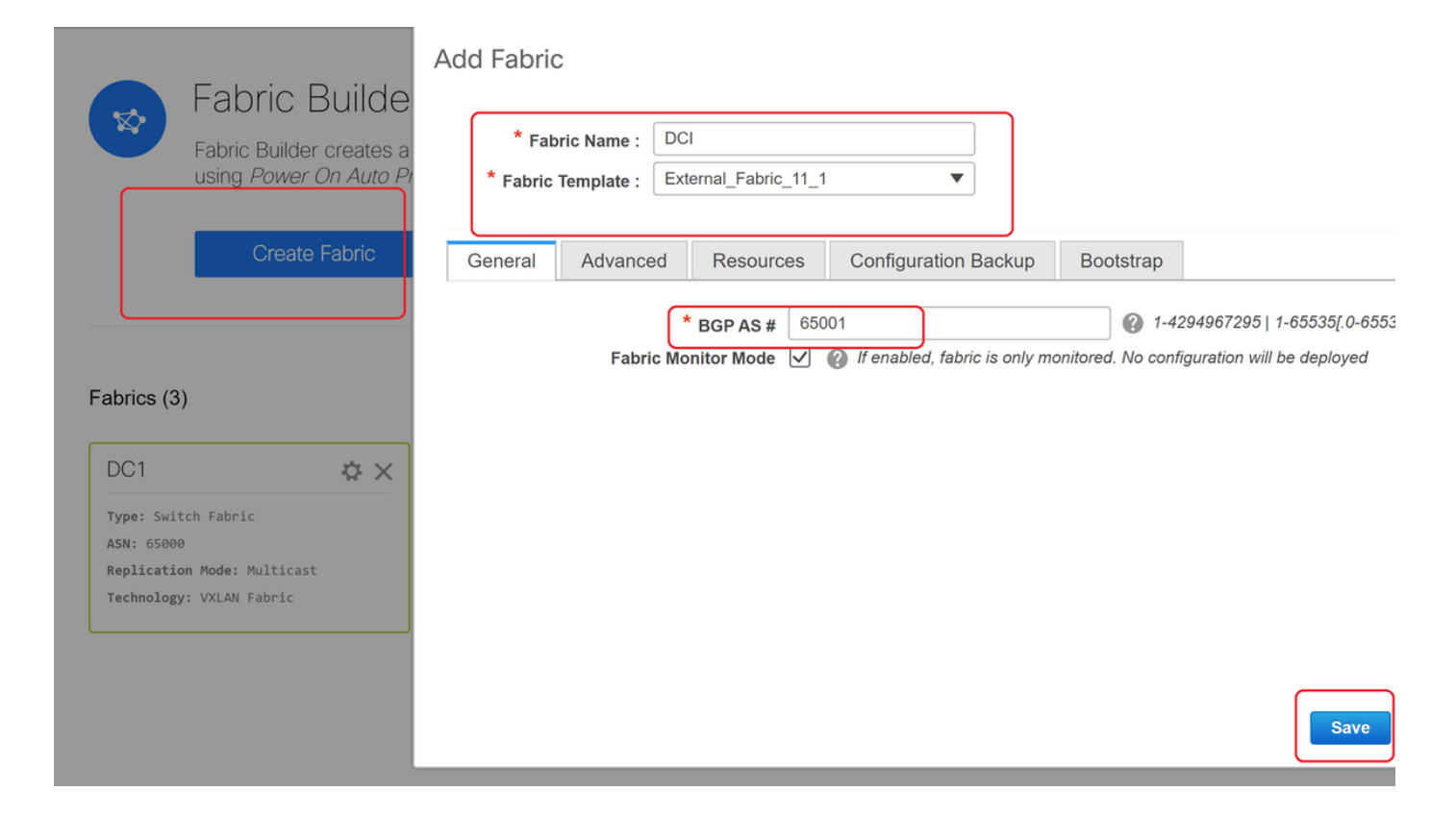

# ステップ8:各ファブリックへのスイッチの追加

#ここでは、ファブリックごとにすべてのスイッチが各ファブリックに追加されます。

スイッチを追加する手順を次のスクリーンショットに示します。

| ← Fabric Builder: DC1              | Inventory Manage        | ement                                                                 |
|------------------------------------|-------------------------|-----------------------------------------------------------------------|
| Actions –                          | Discover Existing Sw    | itches PowerOn Auto Provisioning (POAP)                               |
| + - 23 🛆                           | Discovery Information   | Scan Details                                                          |
| Tabular view                       | Seed IP                 | 10.122.165.173,10.122.165.227,10                                      |
| Ø Refresh topology                 |                         | Ex: "2.2.2.20"; "10.10.10.40-60"; "2.2.2.20, 2. <mark>2</mark> .2.21" |
| Save layout                        | Authentication Protocol | MD5 V                                                                 |
| X Delete saved layout              | Username                | admin                                                                 |
| Custom saved layout •              | Password                | ••••••                                                                |
| <ul> <li>Restore Fabric</li> </ul> | Max Hops                | 10 hop(s)                                                             |
| Backup Now                         | Preserve Config         | no yes                                                                |
| Ø Re-sync Fabric                   |                         | Selecting 'no' will clean up the configuration on switch(es)          |
| + Add switches                     | Start discovery         |                                                                       |
| Settings                           |                         |                                                                       |

# "Preseve Config"が"NO"の場合;存在するスイッチ設定はすべて消去されます。例外は、VRFコンテキスト管理のホスト名、ブート変数、MGMT0 IPアドレス、ルートです

#スイッチのロールを正しく設定します(スイッチを右クリックし、ロールを設定し、関連するロ ールを設定します)。

#スイッチのレイアウトも適宜調整し、[レイアウトの保存]をクリックします

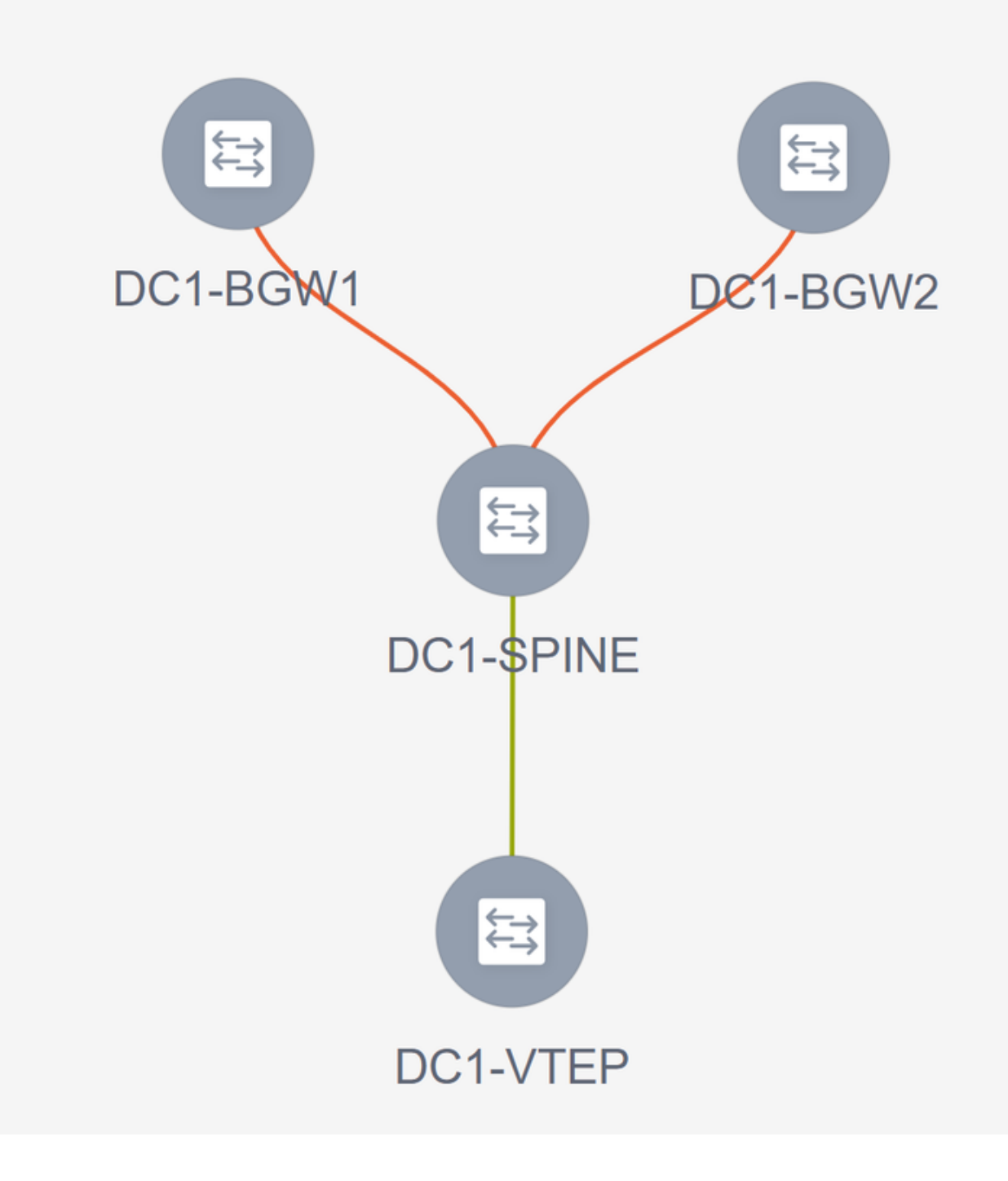

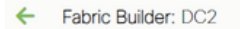

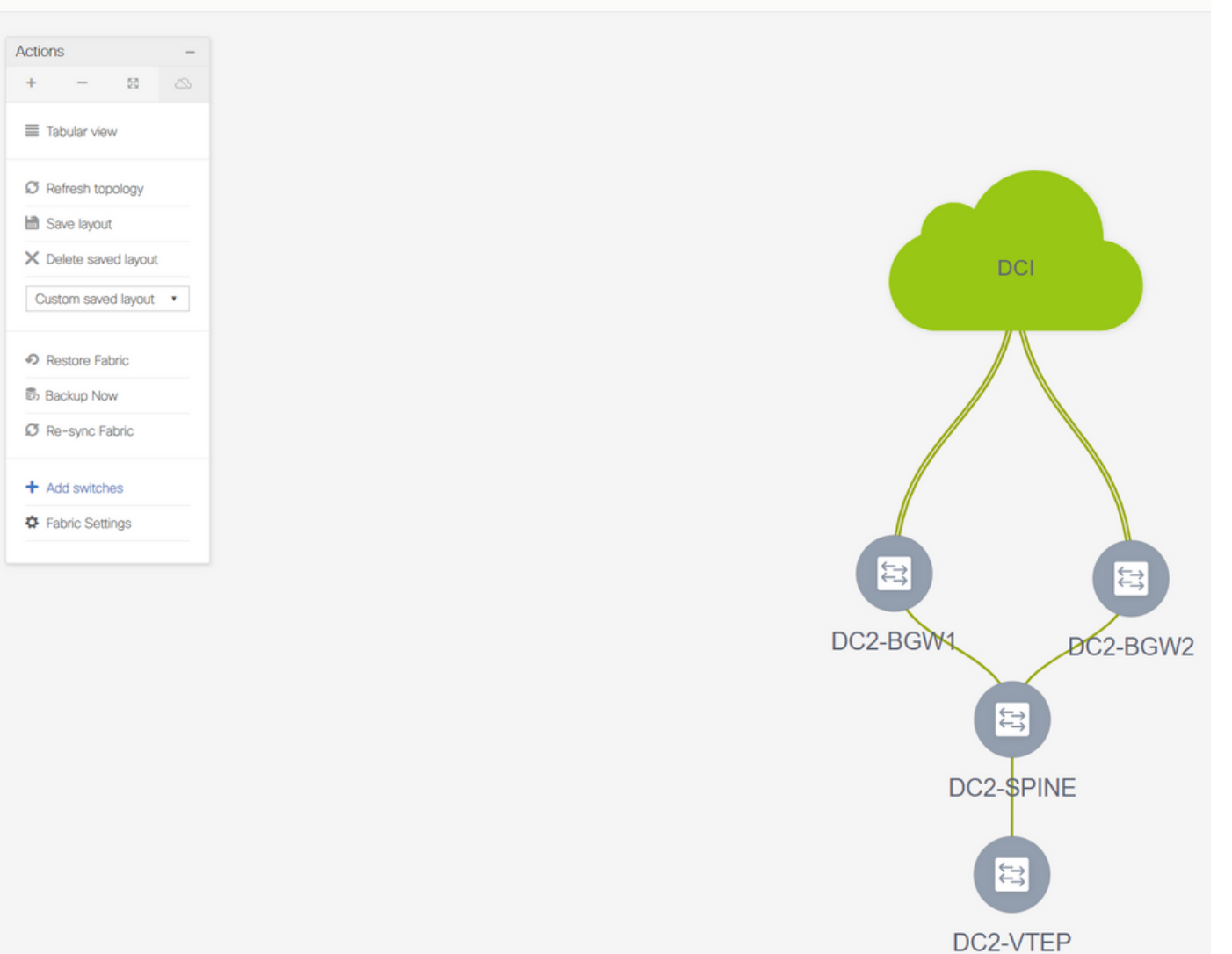

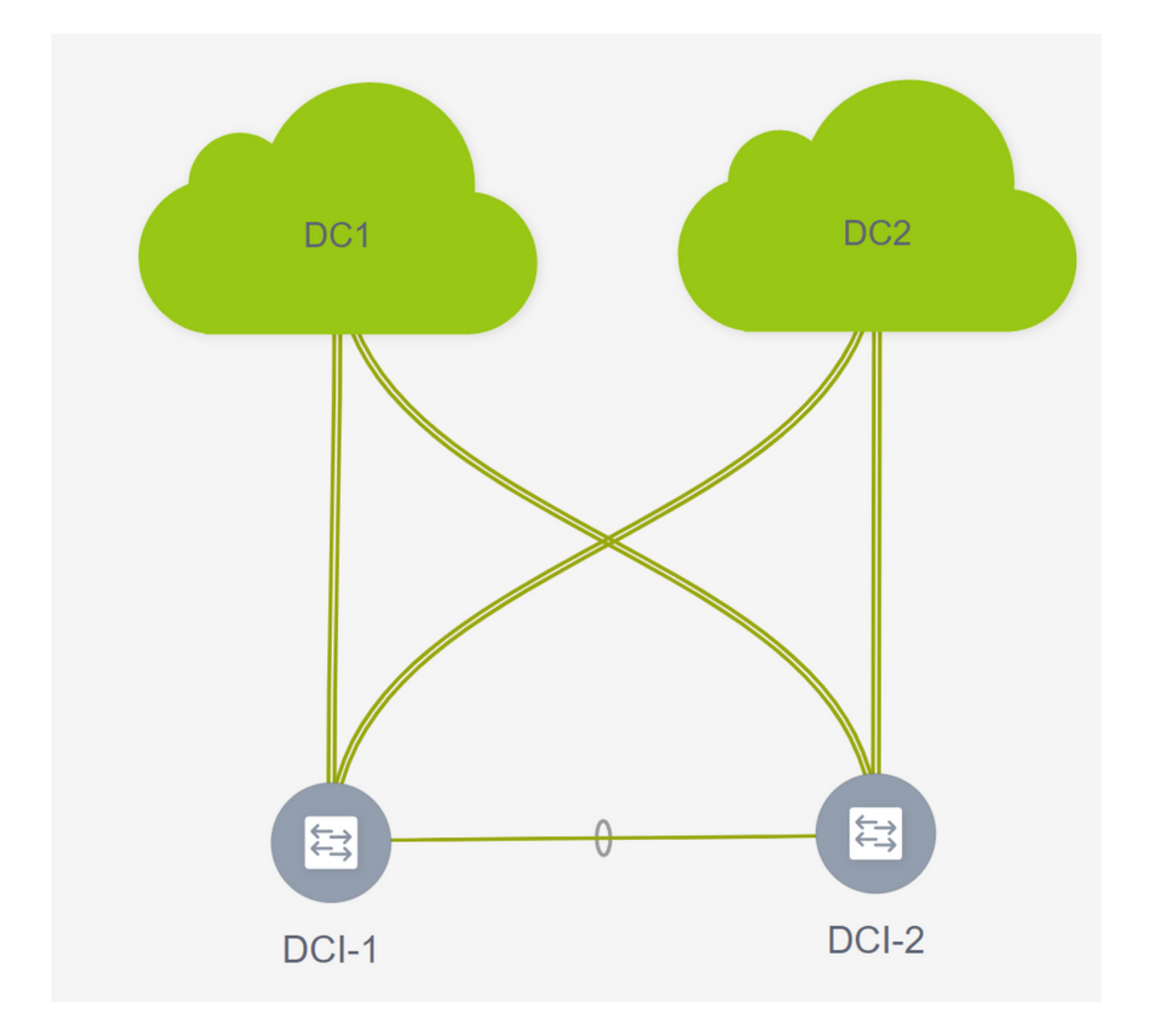

# 手順9:個別ファブリックのTRM設定

次に、各ファブリックでTRMチェックボックスを有効にします

| Network Name     | Network ID | VRF Name | IPv4 Gateway/Subnet                                                                                                    | IPv6 Gateway/Prefix                                                                                              | Status                    | VLAN ID                                  |   |
|------------------|------------|----------|----------------------------------------------------------------------------------------------------|----------------------------------------------------------------------------------------------------|---------------------------|------------------------------------------|---|
| MyNetwork_100144 | 100144     | tenant-1 | 172.16.144.254/24                                                                                                    |                                                                                                    | NA                        | 144                                      |   |
| lyNetwork_100145 | 100145     | tenant-1 | 172.16.145.254/24                                                                                                    |                                                                                                    | NA                        | 145                                      |   |
|                  |            |          | Edit Network                                                                                                    |                                                                                                    |                           |                                          | × |
|                  |            |          | <ul> <li>Network Information</li> </ul>                                                                                                    |                                                                                                    |                           |                                          | * |
|                  |            |          | * Network                                                                                                    | ID 100144                                                                                                    |                           |                                          |   |
|                  |            |          | * Network Nam                                                                                                    | MyNetwork_100144                                                                                                 |                           |                                          |   |
|                  |            |          | * VRF Nan                                                                                                    | tenant-1                                                                                                    | •                         |                                          |   |
|                  |            |          | Layer 2 Or                                                                                                    | ily                                                                                                    |                           |                                          |   |
|                  |            |          | * Network Templa                                                                                                    | te Default_Network_Uni                                                                                           | versal 🔻                  |                                          |   |
|                  |            |          | Templa                                                                                                    | te Default_Network_Ext                                                                                           | ension_Univer             |                                          |   |
|                  |            |          | VLAN                                                                                                    | ID 144                                                                                                    | P                         | ropose VLAN                              |   |
|                  |            |          | <ul> <li>Network Profile</li> <li>Generate Multicast IP</li> <li>General</li> <li>Advanced</li> <li>DHC</li> <li>Loopbar Relay in</li> </ul> | Please click only to gene Address HCPv4 Server 1 HCPv4 Server 2 Pv4 Server VRF Ick ID for DHCP Max:1023 Puties 7 | rate a New Multicast Grou | p Address and overide the default value! |   |

#すべてのファブリックのすべてのネットワークに対してこの手順を実行します。

• これを行うと、個々のファブリックのVRFも変更を加え、次のように情報を追加する必要が あります。

| FS<br>VRF Name VRF ID Status INAS PENDINS<br>Edit VRF VRF ID Edit VRF VRF ID Edit VRF VRF ID Edit VRF VRF ID Edit VRF VRF ID Edit VRF VRF ID Edit VIF Undersite Undersite Edit VIF Undersite Edit VIF Edit VRF VRF ID Edit VIF Edit VIF                                                                                                    |                                                    |
|----------------------------------------------------------------------------------------------------|----------------------------------------------------|
| VRF ID<br>VRF Name<br>tenant:1 145 PENDING<br>Edit VRF<br>VRF Information<br>VRF ID 1445<br>VRF Information<br>VRF Information                                                                                                    | Fabric Selected: DC2                               |
| VRF ID       Status         tenant-1       1445         PENDING       Edit VRF         • VRF ID       Status         • VRF ID       Status         • VRF ID       1445         • VRF ID       Status         • VRF Information       • VRF ID         • VRF Information       • VRF ID         • VRF Information       • VRF ID         • VRF Information       • VRF ID         • VRF Information       • VRF ID         • VRF Information       • VRF ID         • VRF Information       • VRF ID         • VRF Information       • VRF Information         • VRF Information       • VRF Information         • VRF Information       • VRF Information         • VRF Information       • VRF Information         • VRF Information       • VRF Information         • VRF Profile       • Prademation         • VRF Profile       • Prademation         • VRF Address       • 1020 200 200 200         • VRF Doptack ID       • 239 12 100                                                                                                    |                                                    |
| VRF Name       VRF ID       Status         tenant-1       1445       PENDING         Edit VRF       VRF Information       VRF ID         VRF VRF VRF VRF VRF VRF VRF VRF VRF VRF                                                                                                    |                                                    |
| tenant.1 1445 PENDING                                                                                                    |                                                    |
| Edit VRF<br>VRF Information<br>VRF Information<br>VRF Information<br>VRF Information<br>VRF Template<br>VRF Template<br>VLAN ID<br>1445<br>VLAN ID<br>1445<br>1445<br>VLAN ID<br>1445<br>VLAN ID<br>1445 |                                                    |
| Edit VRF  VRF Information  VRF ID  VRF ID  VRF ID  VRF ID  VRF Template  VLAN ID  VLAN ID  VL                                                                                                    |                                                    |
| Edit VRF                                                                                                    |                                                    |
| VRF Information VRF ID VRF Name Information VRF Textension Universal VRF Textension Universal VRF Profile VRF Profile General Advanced VRF Profile Information VRF Profile Information Information VRF Profile Information Information In                                                                                                    |                                                    |
| VRF Information     * VRF Internation     * VRF Internation     * VRF Internation     * VRF Internation     * VRF Name     tenant-1     * VRF Template     Default_VRF_Universal     * VRF Termplate     Default_VRF_Extension_Universal     VLAN ID     tenant I     VLAN ID     * VRF Profile     * VRF Profile     * V                                                                                                    |                                                    |
| * VRF ID<br>* VRF Template<br>* VRF Template<br>* Template<br>* Template<br>* Templa                                                                                                    |                                                    |
| VRF Name tentari-1     VRF Template Default_VRF_Universal     VRF Template Default_VRF_Universal     VRF Pertension     VRF Profile     VRF Profile     General     Advanced     RP Address 10.200.200     RP Loopback.ID     Universal     Universal     Universal     Constrained of the second of the second                                                                                                    |                                                    |
| VRF Template Default_VRF_Universal     VRF Textension     VRF Textension     VRF Profile     VRF Profile     VRF Profile     General     Advanced     RP Address     10.200.200.200     RP Loopback.ID     Universal     Universal     Section 2.1                                                                                                    |                                                    |
| Template     Default_VIA     Default_VIA     Default                                                                                                    |                                                    |
| VLAN ID VLAN ID VLAN                                                                                                    |                                                    |
| VRF Profile      General      Advanced     Advanced     TRM Enable @ Enable Tenant R     P Address     10 200 200 200     RP Loopback ID     * Under ay Meast Add     239 1.2.100                                                                                                    | Propose VLAN                                       |
| General Advanced TRM Enable @ Enable Fenant R Advanced RP External @ Is RP external to RP Address 10 200 200 200 RP Loopback ID Under ay Meast Add 239.1.2.100                                                                                                    |                                                    |
| Advanced Is RP external CO<br>RP Address 10 200 200 200<br>RP Loopback ID<br>* Under ay Meast Add 239 1.2.100                                                                                                    | ited Multicast                                     |
| * RP Address         10.200.200           RP Loopback ID         *           * Under ay Mcast Add         239.1.2.100                                                                                                    | ae fabric?                                         |
| RP Loopback ID * Under any Moast Add 239.1.2.100                                                                                                    | IP 4 Address                                       |
| <sup>•</sup> Under av Mcast Add 239.1.2.100                                                                                                    | Ø 0-1023                                           |
|                                                                                                    | IP14 Multicast Address                             |
| Overage Messi Groups                                                                                                    | 229.0.0.0/4 to 239.255.255.255/4                   |
| Enable TRM BGW MSite 🗹 🚱 nable TRM on J                                                                                                    | order Gateway Multisite                            |
| Revenue To a state of the state of the state                                                                                                    | vertisement of /32 and /128 Routes to Edge Routers |
|                                                                                                    |                                                    |
|                                                                                                    | Save                                               |

#これは、VRFセクションだけでなく、DC1とDC2でも行う必要があります。

# VRF-> 239.1.2.100のマルチキャストグループが、自動入力されたグループから手動で変更され ていることに注意してください。ベストプラクティスは、レイヤ3 VNI VRFおよび任意のL2 VNI VlanのBUMトラフィックマルチキャストグループに異なるグループを使用することです

## 手順 10:ボーダーゲートウェイでのVRFLITEの設定

# NXOS 9.3(3)およびDCNM 11.3(1)から、ボーダーゲートウェイはボーダーゲートウェイおよび VRFLITE接続ポイントとして機能できます(これにより、ボーダーゲートウェイは外部ルータと VRFLITEネイバーシップを持ち、外部デバイスと通信できます)

#このドキュメントでは、ボーダーゲートウェイが、上記のトポロジの北にあるDCIルータと VRFLITEネイバーシップを形成しています。

#注目すべき点は、VRFLITEリンクとマルチサイトアンダーレイリンクを同じ物理リンクにする ことはできません。仮想アンダーレイとマルチサイトのアンダーレイを形成するには、個別のリ ンクをスパンする必要があります

#次のスクリーンショットは、ボーダーゲートウェイでVRF LITEとマルチサイト拡張の両方を実 現する方法を示しています。

| Fabric Builder: Mul   | tisite-N | 1SD |
|-----------------------|----------|-----|
| Actions               | -        |     |
| + - 53                |          |     |
| ■ Tabular view        | ]        |     |
| C Refresh topology    |          |     |
| 🗎 Save layout         |          |     |
| X Delete saved layout |          |     |
| Custom saved layout   | •        |     |
| Fabric Settings       |          |     |
| Move Fabrics          |          |     |
|                       |          |     |

|     | LIIKS Ope   | rational view                             |                                  |                                  |                       | _          |                                |                                             |
|-----|-------------|-------------------------------------------|----------------------------------|----------------------------------|-----------------------|------------|--------------------------------|---------------------------------------------|
|     |             |                                           |                                  | Link Management                  | t - Edit Link         |            |                                |                                             |
| + / |             |                                           |                                  |                                  |                       | -          |                                |                                             |
|     | Fabric Name | Name                                      | Policy                           | Link Type                        |                       | -          |                                |                                             |
| 1   | DC1         | DC1-VTEP~Ethernet1/2DC1-N3K~Ethernet1/1   |                                  | Link Sub-Type                    | avt fabric colum 11.1 |            |                                |                                             |
| 2   | DC2         | DC2-VTEP~Ethernet1/1DC2-N3K~Ethernet1/1/1 |                                  | * Source Eabric                  | DC1                   | *          |                                |                                             |
| 3   | DC1<->DC2   | DC1-BGW1~loopback0DC2-BGW1~loopback0      | ext_evpn_multisite_overlay_setup | * Destination Fabric             |                       | -          |                                |                                             |
| 4   | DC1<->DC2   | DC1-BGW1~loopback0DC2-BGW2~loopback0      | ext_evpn_multisite_overlay_setup | * Source Device                  |                       | -          |                                |                                             |
| 5   | DC1<->DC2   | DC1-BGW2~loopback0DC2-BGW1~loopback0      | ext_evpn_multisite_overlay_setup | * Source Interface               |                       | T          |                                |                                             |
| 6   | DC1<->DC2   | DC1-BGW2~loopback0DC2-BGW2~loopback0      | ext_evpn_multisite_overlay_setup | * Destination Device             |                       | w          |                                |                                             |
| 7 🗆 | DC1         | DC1-VTEP~Ethernet1/1DC1-SPINE~Ethernet1/1 | int_intra_fabric_unnum_link_11_1 | * Destination Interface          |                       | T          | J                              |                                             |
| 8   | DC1         | DC1-BGW2~Ethernet1/2DC1-SPINE~Ethernet    | int_intra_fabric_unnum_link_11_1 |                                  |                       |            |                                |                                             |
| 9 🗆 | DC1         | DC1-BGW1~Ethernet1/3DC1-SPINE~Ethernet    | int_intra_fabric_unnum_link_11_1 | <ul> <li>Link Profile</li> </ul> |                       |            |                                |                                             |
| 0   | DC2         | DC2-BGW2~Ethernet1/1DC2-SPINE~Ethernet    | int_intra_fabric_num_link_11_1   | General                          |                       | 05000      |                                | Q Loop BCD Autonomous Sustem Number         |
| 1   | DC2         | DC2-BGW1~Ethernet1/1DC2-SPINE~Ethernet    | int_intra_fabric_num_link_11_1   | Advanced                         | BGP Local ASN         | 65000      | 100                            | Dodriges for sub-interface in each V/DE     |
| 2   | DC2         | DC2-VTEP~Ethernet1/3DC2-SPINE~Ethernet1/3 | int_intra_fabric_num_link_11_1   |                                  | " IP Address/Mask     | 10.33.10.5 | 830                            |                                             |
| 3   | DC2<->DCI   | DC2-BGW2~Ethernet1/5DCI-1~Ethernet1/8     | ext_multisite_underlay_setup_1   |                                  | " BGP Neighbor IP     | 10.33.10.6 |                                | Weighbor in address in each VRP             |
| 4   | DC2<->DCI   | DC2-BGW2~Ethernet1/6DCI-2~Ethernet1/8     | ext_multisite_underlay_setup_1   |                                  | BGP Neighbor ASN      | 65001      |                                | W Neighbor BGP Autonomous System Numbe      |
| 5 🗆 | DCI<->DC2   | DCI-2~Ethernet1/8DC2-BGW2~Ethernet1/8     |                                  |                                  | Link MTU              | 9216       | a that controls Auto VDF Lite  | Interface MTU on both ends of VRF Lite IFG  |
| 6 🗸 | DC1<->DCI   | DC1-BGW1~Ethernet1/1DCI-2~Ethernet1/1     | ext_fabric_setup_11_1            |                                  | Auto Deploy Flag      |            | ig that controls Auto VRF Lite | Deployment on boin ends for managed devices |
| 7 🗆 | DC1<->DCI   | DC1-BGW2~Ethernet1/5DCI-2~Ethernet1/5     | ext_multisite_underlay_setup_1   |                                  |                       |            |                                |                                             |
| 8   | DC2<->DCI   | DC2-BGW1~Ethernet1/4DCI-2~Ethernet1/6     | ext_multisite_underlay_setup_1   |                                  |                       |            |                                |                                             |
| 9 🗌 | DC1<->DCI   | DC1-BGW1~Ethernet1/5DCI-2~Ethernet1/7     | ext_multisite_underlay_setup_1   |                                  |                       |            |                                |                                             |
| 20  | DC1<->DCI   | DC1-BGW2~Ethernet1/4DCI-1~Ethernet1/5     | ext_multisite_underlay_setup_1   |                                  |                       |            |                                |                                             |
| 1   | DC2<->DCI   | DC2-BGW1~Ethernet1/5DCI-1~Ethernet1/6     | ext_multisite_underlay_setup_1   |                                  |                       |            |                                |                                             |
| 22  | DC1<->DCI   | DC1-BGW1~Ethernet1/4DCI-1~Ethernet1/7     | ext_multisite_underlay_setup_1   |                                  |                       |            |                                |                                             |

### #「表形式ビュー」に切り替える

#タブの「links」に移動し、「inter-fabric VRFLITE」リンクを追加します。これにより、送信元 ファブリックをDC1に、宛先ファブリックをDCIに指定する必要があります

#正しいDCIスイッチにつながる送信元インターフェイスに適切なインターフェイスを選択します

#リンクプロファイルで、ローカルおよびリモートIPアドレスを指定します

#チェックボックスも有効にします。VRFLITEに対するDCIスイッチの設定も自動的に設定されま す(これは将来の手順で行われます)

ASNの自動入力

#すべてのフィールドに正しい情報を入力したら、[保存]ボタンをクリックします

- ・上記の手順は、2つのDCIスイッチに向かう4つのボーダーゲートウェイすべてですべての BGWからDCIへの接続に対して実行する必要があります。
- このドキュメントのトポロジを考慮すると、合計8つのインターファブリックVRF LITE接続 が存在し、次のようになります。

| Fabr | ic Builder: | Multisite | -MSD |
|------|-------------|-----------|------|
|------|-------------|-----------|------|

Switches Links

Operational View

| +  |             |                                           |                                  |                  |             |            |
|----|-------------|-------------------------------------------|----------------------------------|------------------|-------------|------------|
|    | Fabric Name | Name                                      | Policy                           | Info             | Admin State | Oper State |
| 1  | DC1         | DC1-VTEP~Ethernet1/2DC1-N3K~Ethernet1/1   |                                  | Neighbor Present | Up:-        | Up:-       |
| 2  | DC2         | DC2-VTEP~Ethernet1/1DC2-N3K~Ethernet1/1/1 |                                  | Neighbor Present | Up:-        | Up:-       |
| 3  | DC1         | DC1-BGW2~Ethernet1/2DC1-SPINE~Ethernet    | int_intra_fabric_unnum_link_11_1 | Link Present     | Up:Up       | Up:Up      |
| 4  | DC1         | DC1-BGW1~Ethernet1/3DC1-SPINE~Ethernet    | int_intra_fabric_unnum_link_11_1 | Link Present     | Up:Up       | Up:Up      |
| 5  | DC1         | DC1-VTEP~Ethernet1/1DC1-SPINE~Ethernet1/1 | int_intra_fabric_unnum_link_11_1 | Link Present     | Up:Up       | Up:Up      |
| 6  | DC2         | DC2-BGW2~Ethernet1/1DC2-SPINE~Ethernet    |                                  | Link Present     | Up:Up       | Up:Up      |
| 7  | DC2         | DC2-VTEP~Ethernet1/3DC2-SPINE~Ethernet1/3 |                                  | Link Present     | Up:Up       | Up:Up      |
| 8  | DC2         | DC2-BGW1~Ethernet1/1DC2-SPINE~Ethernet    |                                  | Link Present     | Up:Up       | Up:Up      |
| 9  | DC2<->DCI   | DC2-BGW2~Ethernet1/2DCI-1~Ethernet1/4     | ext_fabric_setup_11_1            | Link Present     | Up:Up       | Up:Up      |
| 10 | DC2<->DCI   | DC2-BGW2~Ethernet1/4DCI-2~Ethernet1/4     | ext_fabric_setup_11_1            | Link Present     | Up:Up       | Up:Up      |
| 11 | DC1<->DCI   | DC1-BGW1~Ethernet1/1DCI-2~Ethernet1/1     | ext_fabric_setup_11_1            | Link Present     | Up:Up       | Up:Up      |
| 12 | DC1<->DCI   | DC1-BGW2~Ethernet1/1DCI-2~Ethernet1/2     | ext_fabric_setup_11_1            | Link Present     | Up:Up       | Up:Up      |
| 13 | DC2<->DCI   | DC2-BGW1~Ethernet1/3DCI-2~Ethernet1/3     | ext_fabric_setup_11_1            | Link Present     | Up:Up       | Up:Up      |
| 14 | DC2<->DCI   | DC2-BGW1~Ethernet1/2DCI-1~Ethernet1/3     | ext_fabric_setup_11_1            | Link Present     | Up:Up       | Up:Up      |
| 15 | DC1<->DCI   | DC1-BGW1~Ethernet1/2DCI-1~Ethernet1/1     | ext_fabric_setup_11_1            | Link Present     | Up:Up       | Up:Up      |
| 16 | DC1<->DCI   | DC1-BGW2~Ethernet1/3DCI-1~Ethernet1/2     | ext_fabric_setup_11_1            | Link Present     | Up:Up       | Up:Up      |

# ステップ 11:ボーダーゲートウェイでのマルチサイトアンダー レイの設定

#次に、各ファブリックのすべてのボーダーゲートウェイでマルチサイトアンダーレイを設定しま す。

#そのためには、BGWからDCIスイッチへの個別の物理リンクが必要です。手順10でVRFLITEに 使用されたリンクは、マルチサイトのオーバーレイには使用できません

#これらのインターフェイスは、前のインターフェイスがテナントvrfの一部になる場合とは異なり、「default vrf」の一部になります(この例では、これはtenant-1です)

#次のスクリーンショットは、この設定を行う手順を説明するのに役立ちます。

| ←   | Fabric | Builder: Multisite-MS | D                                         |                                  |                                  |                               |                                                                                                    |             |              |                            |           |
|-----|--------|-----------------------|-------------------------------------------|----------------------------------|----------------------------------|-------------------------------|----------------------------------------------------------------------------------------------------|-------------|--------------|----------------------------|-----------|
| Swi | tches  | Links Operatio        | onal View                                 |                                  |                                  |                               |                                                                                                    |             |              |                            |           |
|     |        |                       |                                           |                                  | Li <del>nk Management</del>      | t Edit Link                   |                                                                                                    |             |              |                            | $\bowtie$ |
| +   |        | XCC                   |                                           |                                  | Ĩ                                |                               | 1                                                                                                    |             |              |                            |           |
|     |        |                       |                                           | Ballar                           | * Link Type                      |                               | T                                                                                                    |             |              |                            |           |
|     |        | Fabric Name           | Name                                      | Policy                           | * Link Sub-Type                  |                               | T                                                                                                    |             |              |                            |           |
| 1   |        | DC1                   | DC1-VTEP~Ethernet1/2DC1-N3K~Ethernet1/1   |                                  | * Link Template                  | ext_multisite_underlay_setup_ | . •                                                                                                    |             |              |                            | - 1       |
| 2   |        | DC2                   | DC2-VTEP~Ethernet1/1DC2-N3K~Ethernet1/1/1 |                                  | * Source Fabric                  |                               | T                                                                                                    |             |              |                            |           |
| 3   |        | DC1<->DC2             | DC1-BGW1~loopback0DC2-BGW1~loopback0      | ext_evpn_multisite_overlay_setup | * Destination Fabric             |                               | V                                                                                                    |             |              |                            | - 1       |
| 4   |        | DC1<->DC2             | DC1-BGW1~loopback0DC2-BGW2~loopback0      | ext_evpn_multisite_overlay_setup | * Source Device                  |                               | T                                                                                                    |             |              |                            |           |
| 5   |        | DC1<->DC2             | DC1-BGW2~loopback0DC2-BGW1~loopback0      | ext_evpn_multisite_overlay_setup | * Source Interface               | Ethernet1/4                   | T                                                                                                    |             |              |                            | - 1       |
| 6   |        | DC1<->DC2             | DC1-BGW2~loopback0DC2-BGW2~loopback0      | ext_evpn_multisite_overlay_setup | * Destination Device             |                               | •                                                                                                    |             |              |                            | - 1       |
| 7   |        | DC1<->DCI             | DC1-BGW1~Ethernet1/1DCI-2~Ethernet1/1     | ext_fabric_setup_11_1            | Destination Interface            |                               | The second second secon |             |              |                            |           |
| 8   |        | DC1<->DCI             | DC1-BGW1~Ethernet1/2DCI-1~Ethernet1/1     | ext_fabric_setup_11_1            |                                  |                               |                                                                                                    |             |              |                            | - 1       |
| 9   |        | DC1                   | DC1-BGW1~Ethernet1/3DC1-SPINE~Ethernet    | int_intra_fabric_unnum_link_11_1 | <ul> <li>Link Profile</li> </ul> |                               |                                                                                                    |             |              |                            | - 1       |
| 10  |        | DC1<->DCI             | DC1-BGW1~Ethernet1/4DCI-1~Ethernet1/7     | ext_multisite_underlay_setup_1   | General                          |                               | * 801                                                                                                    | Local ASN   | 65000        | Loca BGP Autonomou         | s S)      |
| 11  |        | DC1<->DCI             | DC1-BGW1~Ethernet1/5DCI-2~Ethernet1/7     | ext_multisite_underlay_setup_1   | Advanced                         |                               | * 10.44                                                                                                    | Local Ada   | 10 4 10 1/20 | ID arrivase with mask      |           |
| 12  |        | DC1<->DCI             | DC1-BGW2~Ethernet1/1DCI-2~Ethernet1/2     | ext_fabric_setup_11_1            |                                  |                               | IP AG                                                                                                    | Gressmask   | 10.4.10.030  | Noiseber /D address        | c.g.      |
| 13  |        | DC1                   | DC1-BGW2~Ethernet1/2DC1-SPINE~Ethernet    | int_intra_fabric_unnum_link_11_1 |                                  |                               | BGP                                                                                                    | Neighbor IP | 10.4.10.2    | @ weighoor IP address      |           |
| 14  |        | DC1<->DCI             | DC1-BGW2~Ethernet1/3DCI-1~Ethernet1/2     | ext_fabric_setup_11_1            |                                  |                               | BGP Ne                                                                                                    | ighbor ASN  | 65001        | @ Neighbor BGP Autonoi     | nou       |
| 15  |        | DC1<->DCI             | DC1-BGW2~Ethernet1/4DCI-1~Ethernet1/5     | ext_multisite_underlay_setup_1   |                                  |                               | BGP Max                                                                                                    | imum Paths  | 1            | Maxmum number of it        | IGP.      |
| 16  |        | DC1<->DCI             | DC1-BGW2~Ethernet1/5DCI-2~Ethernet1/5     | ext_multisite_underlay_setup_1   |                                  |                               | F                                                                                                    | touting TAG | 54321        | (2) Routing tag associated | witi      |
| 17  |        | DC1                   | DC1-VTEP~Ethernet1/1DC1-SPINE~Ethernet1/1 | int_intra_fabric_unnum_link_11_1 |                                  |                               |                                                                                                    | Link MTU    | 9216         | Interace MTU on both       | end       |
| 18  |        | DC2                   | DC2-VTEP~Ethernet1/3DC2-SPINE~Ethernet1/3 | int_intra_fabric_num_link_11_1   |                                  |                               |                                                                                                    |             |              |                            | - 1       |
| 19  |        | DC2                   | DC2-BGW2~Ethernet1/1DC2-SPINE~Ethernet    | int_intra_fabric_num_link_11_1   |                                  | 4                             |                                                                                                    |             |              |                            | e II.     |
| 20  |        | DC2                   | DC2-BGW1~Ethernet1/1DC2-SPINE~Ethernet    | int_intra_fabric_num_link_11_1   |                                  |                               |                                                                                                    |             |              |                            | - 1       |
| 21  |        | DC2<->DCI             | DC2-BGW1~Ethernet1/2DCI-1~Ethernet1/3     | ext_fabric_setup_11_1            |                                  |                               |                                                                                                    |             |              |                            | - 1       |
| 22  |        | DC2<->DCI             | DC2-BGW1~Ethernet1/3DCI-2~Ethernet1/3     | ext_fabric_setup_11_1            |                                  |                               |                                                                                                    |             |              |                            | - 1       |
| 23  |        | DC2<->DCI             | DC2-BGW1~Ethernet1/4DCI-2~Ethernet1/6     | ext_multisite_underlay_setup_1   |                                  |                               |                                                                                                    |             |              |                            |           |
| 24  |        | DC2<->DCI             | DC2-BGW1~Ethernet1/5DCI-1~Ethernet1/6     | ext_multisite_underlay_setup_1   |                                  |                               |                                                                                                    |             |              |                            | _         |
| 25  |        | DC2<->DCI             | DC2-BGW2~Ethernet1/4DCI-2~Ethernet1/4     | ext_fabric_setup_11_1            |                                  |                               |                                                                                                    |             |              | Save                       |           |
| 26  |        | DCI<->DC2             | DCI-2~Ethernet1/8DC2-BGW2~Ethernet1/8     |                                  |                                  |                               |                                                                                                    |             |              |                            |           |
| 27  |        | DC2<->DCI             | DC2-BGW2~Ethernet1/6DCI-2~Ethernet1/8     | ext_multisite_underlay_setup_1   |                                  |                               |                                                                                                    |             |              |                            |           |
| 28  |        | DC2<->DCI             | DC2-BGW2~Ethernet1/2DCI-1~Ethernet1/4     | ext_fabric_setup_11_1            | Link Present Up:U                | p Up:Up                       |                                                                                                    |             |              |                            | -         |

#BGWからDCIスイッチへのすべての接続についても、同じ手順を実行する必要があります

#最後に、合計8つのインターファブリックマルチサイトアンダーレイ接続が次のように表示され ます。

| F    | Fabric Builder: Multisite-MSD |                |                                       |                                  |              |             |            |  |  |  |  |  |
|------|-------------------------------|----------------|---------------------------------------|----------------------------------|--------------|-------------|------------|--|--|--|--|--|
| Swit | ches                          | Links Operatio | nal View                              |                                  |              |             |            |  |  |  |  |  |
| Owne | CIICS                         | Links Operatio |                                       |                                  |              |             |            |  |  |  |  |  |
| +    |                               | × ¢ ¢          |                                       |                                  |              |             |            |  |  |  |  |  |
|      |                               | Fabric Name    | Name                                  | Policy                           | Info         | Admin State | Oper State |  |  |  |  |  |
| 1    |                               | DC1<->DC2      | DC1-BGW1~loopback0DC2-BGW1~loopback0  | ext_evpn_multisite_overlay_setup | NA           | -1-         | -1-        |  |  |  |  |  |
| 2    |                               | DC1<->DC2      | DC1-BGW1~loopback0DC2-BGW2~loopback0  | ext_evpn_multisite_overlay_setup | NA           | -:-         | -1-        |  |  |  |  |  |
| 3    |                               | DC1<->DC2      | DC1-BGW2~loopback0DC2-BGW1~loopback0  | ext_evpn_multisite_overlay_setup | NA           | -1-         | -1-        |  |  |  |  |  |
| 4    |                               | DC1<->DC2      | DC1-BGW2~loopback0DC2-BGW2~loopback0  | ext_evpn_multisite_overlay_setup | NA           | -1-         | -1-        |  |  |  |  |  |
| 5    |                               | DC1<->DCI      | DC1-BGW1~Ethernet1/1DCI-2~Ethernet1/1 | ext_fabric_setup_11_1            | Link Present | Up:Up       | Up:Up      |  |  |  |  |  |
| 6    |                               | DC1<->DCI      | DC1-BGW1~Ethernet1/2DCI-1~Ethernet1/1 | ext_fabric_setup_11_1            | Link Present | Up:Up       | Up:Up      |  |  |  |  |  |
| 7    |                               | DC1<->DCI      | DC1-BGW2~Ethernet1/1DCI-2~Ethernet1/2 | ext_fabric_setup_11_1            | Link Present | Up:Up       | Up:Up      |  |  |  |  |  |
| 8    |                               | DC1<->DCI      | DC1-BGW2~Ethernet1/3DCI-1~Ethernet1/2 | ext_fabric_setup_11_1            | Link Present | Up:Up       | Up:Up      |  |  |  |  |  |
| 9    |                               | DC2<->DCI      | DC2-BGW1~Ethernet1/2DCI-1~Ethernet1/3 | ext_fabric_setup_11_1            | Link Present | Up:Up       | Up:Up      |  |  |  |  |  |
| 10   |                               | DC2<->DCI      | DC2-BGW1~Ethernet1/3DCI-2~Ethernet1/3 | ext_fabric_setup_11_1            | Link Present | Up:Up       | Up:Up      |  |  |  |  |  |
| 11   |                               | DC2<->DCI      | DC2-BGW2~Ethernet1/4DCI-2~Ethernet1/4 | ext_fabric_setup_11_1            | Link Present | Up:Up       | Up:Up      |  |  |  |  |  |
| 12   |                               | DC2<->DCI      | DC2-BGW2~Ethernet1/2DCI-1~Ethernet1/4 | ext_fabric_setup_11_1            | Link Present | Up:Up       | Up:Up      |  |  |  |  |  |
| 13   |                               | DC1<->DCI      | DC1-BGW1~Ethernet1/4DCI-1~Ethernet1/7 | ext_multisite_underlay_setup_1   | Link Present | Up:Up       | Up:Up      |  |  |  |  |  |
| 14   |                               | DC1<->DCI      | DC1-BGW1~Ethernet1/5DCI-2~Ethernet1/7 | ext_multisite_underlay_setup_1   | Link Present | Up:Up       | Up:Up      |  |  |  |  |  |
| 15   |                               | DC1<->DCI      | DC1-BGW2~Ethernet1/4DCI-1~Ethernet1/5 | ext_multisite_underlay_setup_1   | Link Present | Up:Up       | Up:Up      |  |  |  |  |  |
| 16   |                               | DC1<->DCI      | DC1-BGW2~Ethernet1/5DCI-2~Ethernet1/5 | ext_multisite_underlay_setup_1   | Link Present | Up:Up       | Up:Up      |  |  |  |  |  |
| 17   |                               | DC2<->DCI      | DC2-BGW1~Ethernet1/4DCI-2~Ethernet1/6 | ext_multisite_underlay_setup_1   | Link Present | Up:Up       | Up:Up      |  |  |  |  |  |
| 18   |                               | DC2<->DCI      | DC2-BGW1~Ethernet1/5DCI-1~Ethernet1/6 | ext_multisite_underlay_setup_1   | Link Present | Up:Up       | Up:Up      |  |  |  |  |  |
| 19   |                               | DC2<->DCI      | DC2-BGW2~Ethernet1/6DCI-2~Ethernet1/8 | ext_multisite_underlay_setup_1   | Link Present | Up:Up       | Up:Up      |  |  |  |  |  |
| 20   |                               | DC2<->DCI      | DC2-BGW2~Ethernet1/5DCI-1~Ethernet1/8 | ext_multisite_underlay_setup_1   | LinkPresent  | Up:Up       | Up:Up      |  |  |  |  |  |

# ステップ 12: TRMのマルチサイトオーバーレイ設定

#マルチサイトアンダーレイが完了すると、マルチサイトのオーバーレイインターフェイス/リン クが自動入力され、マルチサイトMSDファブリック内のリンクの下の表形式ビューで表示されま す。

#デフォルトでは、マルチサイトオーバーレイは各サイトBGWから別のサイトへのユニキャスト 通信に必要なbgp l2vpn evpnネイバーシップのみを形成します。ただし、vxlanマルチサイト機能 によって接続されているサイト間でマルチキャストを実行する必要がある場合は、マルチサイト MSDファブリック内のすべてのオーバーレイインターフェイスに対して、次のように[TRM]チェ ックボックスを有効にする必要があります。この方法については、スクリーンショットで説明し ます。

| ←    | Fabric | Builder: Multisite   | -MSD                    |                             |                                  |               | S                         | ave & De | eploy    |
|------|--------|----------------------|-------------------------|-----------------------------|----------------------------------|---------------|---------------------------|----------|----------|
| Swit | ches   | Links Ope            | erational View          |                             |                                  |               |                           |          |          |
|      |        |                      |                         |                             |                                  |               | Selected 0 / Total 29     | Ø        | ¢.       |
| +    |        |                      |                         |                             |                                  | Show          | All                       | T        | Y        |
|      |        | Fabric Name          | Name                    |                             | Policy                           | Info          | Admin State               | Oper     | ·        |
| 1    |        | DC1<->DC2            | DC1-BGW1~loopback0-     | DC2-BGW1~loopback0          | ext_evpn_multisite_overlay_setup | NA            | ~                         | -:-      |          |
| 2    |        | DC1<->DC2            | DC1-BGW1~loopback0-     | DC2-BGW2~loopback0          | ext_evpn_multisite_overlay_setup | NA            | -:-                       | -:-      |          |
| 3    |        | DC1<->DC2            | DC1-BGW2~loopback0-     | DC2-BGW1~loopback0          | ext_evpn_multisite_overlay_setup | NA            | ->-                       | -:-      |          |
| 4    |        | DC1<->DC2            | DC1-BGW2~loopback0-     | DC2-BGW2~loopback0          | ext_evpn_multisite_overlay_setup | NA            | ->-                       | -:-      |          |
|      |        |                      |                         |                             |                                  |               |                           |          |          |
| e    | cisco  | , Data Cente         | Link Management         | - Edit Link                 |                                  |               |                           |          | $\times$ |
| ←    | Fabric | Builder: Multisite   | Link Management         |                             |                                  |               |                           |          |          |
|      |        |                      | * Link Type             | Inter-Fabric                |                                  |               |                           |          |          |
| Swi  | tches  | Links O <sub>i</sub> | * Link Sub-Type         | MULTISITE_OVERLAY           | •                                |               |                           |          |          |
|      |        |                      | * Link Template         | ext_evpn_multisite_overlay_ | se 🔻                             |               |                           |          |          |
| +    |        |                      | * Source Fabric         | DC1                         |                                  |               |                           |          |          |
|      |        | Eabric Name          | * Destination Fabric    | DC2                         |                                  |               |                           |          |          |
|      |        |                      | * Source Device         | DC1-BGW1                    |                                  |               |                           |          |          |
| 1    |        | DC1<->DC2            | * Source Interface      | loopback0                   |                                  |               |                           |          |          |
| 2    |        | DC1<->DC2            | * Destination Device    | DC2-BGW1                    |                                  |               |                           |          |          |
| 3    |        | DC1<->DC2            | * Destination Interface | loopback0                   | •                                |               |                           |          |          |
| 4    |        | DC1<->DC2            | General                 |                             |                                  |               |                           |          | •        |
| 5    |        | DC1<->DCI            |                         | * BGP Local ASN             | 65000                            | BC            | GP Local Autonomous Sy    | stem N   | L        |
| 6    |        | DC1<->DCI            |                         | * Source IP Address         | 10.10.10.1                       | ? So          | ource IPv4 Address for B  | GP EVF   | "        |
| 7    |        | DC1<->DCI            |                         | * Destination IP Addr       | 10.10.20.3                       | <b>?</b> De   | estination IPv4 Address f | or BGP   | E        |
| 8    |        | DC1<->DCI            |                         | * BGP Neighbor ASN          | 65002                            | <b>(</b> ) B( | GP Neighbor Autonomou     | s Syster | η        |
| 9    |        | DC2<->DCI            |                         | Enable TRM                  | Enable Tenant Routed M           | ulticast      |                           |          | Ŧ        |
| 10   |        | DC2<->DCI            |                         |                             |                                  |               |                           |          | -        |
| 11   |        | DC2<->DCI            |                         |                             |                                  |               |                           | Save     |          |
| 12   |        | DC2<->DCI            |                         |                             |                                  |               |                           |          | 14.      |

# ステップ13: MSDおよび個別ファブリックでの保存/導入

#上記の手順に従って、関連する設定をプッシュする保存/導入を実行します # MSDを選択すると、プッシュされる設定はボーダーゲートウェイにのみ適用されます。 #したがって、個々のファブリックの保存/導入が必要です。これにより、関連する設定がすべて の通常のリーフスイッチ/VTEPにプッシュされます

# ステップ14:MSDのVRF拡張の添付ファイル

### # MSDを選択し、[VRF]セクションに移動します

| Selection > Network / VRF                                | Deployment                                                                                                    | 1             |                         |          |                |             |                      |                   |                             |               |           |             | National View      |
|----------------------------------------------------------|----------------------------------------------------------------------------------------------------|---------------|-------------------------|----------|----------------|-------------|----------------------|-------------------|-----------------------------|---------------|-----------|-------------|--------------------|
|                                                          |                                                                                                    | )             |                         |          |                |             |                      | Fal               | ric Selected: Multisite-MSD |               |           |             |                    |
|                                                          |                                                                                                    |               |                         |          |                |             |                      | C C               |                             |               |           |             | Selected 1 / Total |
| Xee                                                      |                                                                                                    |               |                         |          |                |             |                      |                   |                             |               |           | 51          | ihow At            |
| Name                                                     | A VRF ID                                                                                                    | 1             | Status                  |          |                |             |                      |                   |                             |               |           |             |                    |
| h                                                        | 1445                                                                                                    |               | A                       |          |                |             |                      |                   |                             |               |           |             |                    |
|                                                          |                                                                                                    |               |                         |          |                |             |                      |                   |                             |               |           |             |                    |
|                                                          |                                                                                                    |               |                         |          |                |             |                      |                   |                             |               |           |             |                    |
|                                                          |                                                                                                    |               |                         |          |                |             |                      |                   |                             |               |           |             |                    |
|                                                          |                                                                                                    |               |                         |          |                |             |                      |                   |                             |               |           |             |                    |
|                                                          |                                                                                                    |               |                         |          |                |             |                      |                   |                             |               |           |             |                    |
|                                                          |                                                                                                    |               |                         |          |                |             |                      |                   |                             |               |           |             |                    |
|                                                          |                                                                                                    |               |                         |          |                |             |                      |                   |                             |               |           |             |                    |
|                                                          |                                                                                                    |               |                         |          |                |             |                      |                   |                             |               |           |             |                    |
|                                                          | A                                                                                                    | -             |                         |          |                |             |                      |                   |                             |               |           |             |                    |
| Network / Viet                                           | Depayment                                                                                                    |               |                         |          |                |             |                      |                   |                             |               |           |             | CoderA             |
| tension Attachmen                                        | t - Attach ext                                                                                                  | ansions for g | given switch(r          | es)      |                |             |                      |                   |                             |               |           |             | ×                  |
|                                                          |                                                                                                    |               |                         |          |                |             |                      |                   |                             |               |           |             |                    |
| ame: Multisite-MSD                                       |                                                                                                    |               |                         |          |                |             |                      |                   |                             |               |           |             |                    |
| ient Options                                             |                                                                                                    |               |                         |          |                |             |                      |                   |                             |               |           |             |                    |
| e row and chilk on the cell to edit and see              | e charges                                                                                                    |               |                         |          |                |             |                      |                   |                             |               |           |             | -                  |
| d.                                                       |                                                                                                    |               |                         |          |                | (           |                      |                   |                             |               |           |             | -                  |
| Switch                                                   |                                                                                                    |               | <ul> <li>VLA</li> </ul> | UN .     |                |             | Extend               |                   | CLI Freeform                | Status        |           | Loopback Id |                    |
| DC1-BGW1                                                 |                                                                                                    |               | 1445                    |          |                |             | NULTISITE + VRF_LITE | Z)                | Freeform config )           | NA            |           |             |                    |
| DC1-BGW2                                                 |                                                                                                    |               | 1445                    |          |                |             | MULTISITE + VRF_LITE | 2)                | Freeform config.)           | NA            |           |             |                    |
| DC2-BGW1                                                 |                                                                                                    |               | 1445                    |          |                |             | MULTISITE + VRF_LITE | Z)                | Freeform config.)           | NA            |           |             |                    |
| DC2-BGW2                                                 |                                                                                                    |               | 1445                    |          |                |             | MULTISITE + VRF_LITE | 3)                | Freeform config.)           | NA            |           |             |                    |
|                                                          |                                                                                                    |               |                         |          |                |             |                      |                   |                             |               |           |             |                    |
|                                                          |                                                                                                    |               |                         |          |                | U U         |                      |                   |                             |               |           |             |                    |
|                                                          |                                                                                                    |               |                         |          |                |             |                      |                   |                             |               |           |             |                    |
|                                                          |                                                                                                    |               |                         |          |                |             |                      |                   |                             |               |           |             |                    |
|                                                          |                                                                                                    |               |                         |          |                |             |                      |                   |                             |               |           |             |                    |
| nsion Details                                            |                                                                                                    |               |                         |          |                |             |                      |                   |                             |               |           |             |                    |
|                                                          |                                                                                                    |               |                         |          |                |             |                      |                   | [                           | ]             |           |             |                    |
| Source Swt * Type                                        | IF_NAME                                                                                                    | Dest. Switch  | Dest. Interface         | DOT1Q_ID | IP_MASK        | NEIGHBOR_IP | NEIGHBOR_ASN         | AUTO_VRF_LITE_FLA | PEER_VRF_NAME               | IPV6_NEIGHBOR | IPV6_MASK |             |                    |
| C1-BOW1 VRF_UTI                                          | E Ethernet1/2                                                                                                   | DCI-1         | Ethernet1/1             | 2        | 10.33.10.1/30  | 10.33.10.2  | 65001                | tue               | tenant-1                    |               |           |             |                    |
| C1-8GW1 VRF_UTE                                          | E Ethernet1/1                                                                                                   | DC1-2         | Ethernet1/1             | 2        | 10.33.10.5/30  | 10.33.10.6  | 65001                | 214               | tenant-1                    |               |           |             |                    |
| IC1-BGW2 VRF_UTI                                         | E Ethernet1/3                                                                                                   | DCI-1         | Ethemet1/2              | 2        | 10.33.10.9/30  | 10.33.10.10 | 65001                | tue               | tenant-1                    |               |           |             |                    |
| IC1-BGW2 VRF_UTI                                         | E Ethernet1/1                                                                                                   | DCI-2         | Ethemet1/2              | 2        | 10.33.10.13/30 | 10.33.10.14 | 65001                | true              | tenant-1                    |               |           |             |                    |
| C2-BOWI VIU-LITI                                         | E Ethernet1/2                                                                                                   | DCI-1         | Ethemet1/3              | 2        | 10.33.20.1/30  | 10.33.20.2  | 65001                | nue .             | tenani-1                    |               |           |             |                    |
|                                                          | c Ethernett/3                                                                                                   | UCI-2         | Ethemet1/3              | 2        | 10.33.20.5/30  | 10.33.20.6  | 65001                | 226               | tenant-1                    |               |           |             |                    |
| DC2-BGW1 VRF_UTI                                         | Ethernet1/2                                                                                                    | 001-1         | ushemet14               | 2        | 10.33.20.9/30  | 10.33.20.10 | 65001                |                   | tenant.1                    |               |           |             |                    |
| 0C2-8GW1 VRF_UTI<br>0C2-8GW2 VRF_UTI                     | Concernance of the second second second second second second second second second second second second second s |               | Edition of the          | 2        | +0.33.20.13/30 | 10.33.20.14 | 65001                |                   | tenare-1                    |               |           |             |                    |
| DC2-8GW1 VRF_UTI<br>DC2-8GW2 VRF_UTI<br>DC2-8GW2 VRF_UTI | E Ethernet1/4                                                                                                   |               |                         |          |                |             |                      |                   |                             |               |           |             |                    |
| DC2-BGW1 VRF_UTI<br>DC2-BGW2 VRF_UTI<br>DC2-BGW2 VRF_UTI | E Ethernet1/4                                                                                                   |               |                         |          |                |             |                      |                   |                             | ·             |           |             | si i               |
| DC2-BGW1 VRF_UT1<br>DC2-BGW2 VRF_UT1<br>DC2-BGW2 VRF_UT1 | E Ethernet1/4                                                                                                   |               |                         | _        |                |             |                      |                   |                             | )             |           |             | 1                  |

#拡張オプションは、このドキュメントで示すように「MULTISITE+VRF\_LITE」にする必要があ ります。ボーダーゲートウェイ機能とVRFLITEは、ボーダーゲートウェイスイッチに統合されて います。

# AUTO\_VRF\_LITEがtrueに設定されます

#BGWからDCIスイッチに次に示すように、ピアVRF NAMEは、すべて8に対して手動で入力す る必要があります(この例では、DCIスイッチで同じVRF名を使用します)

#完了したら、[save]をクリックします。

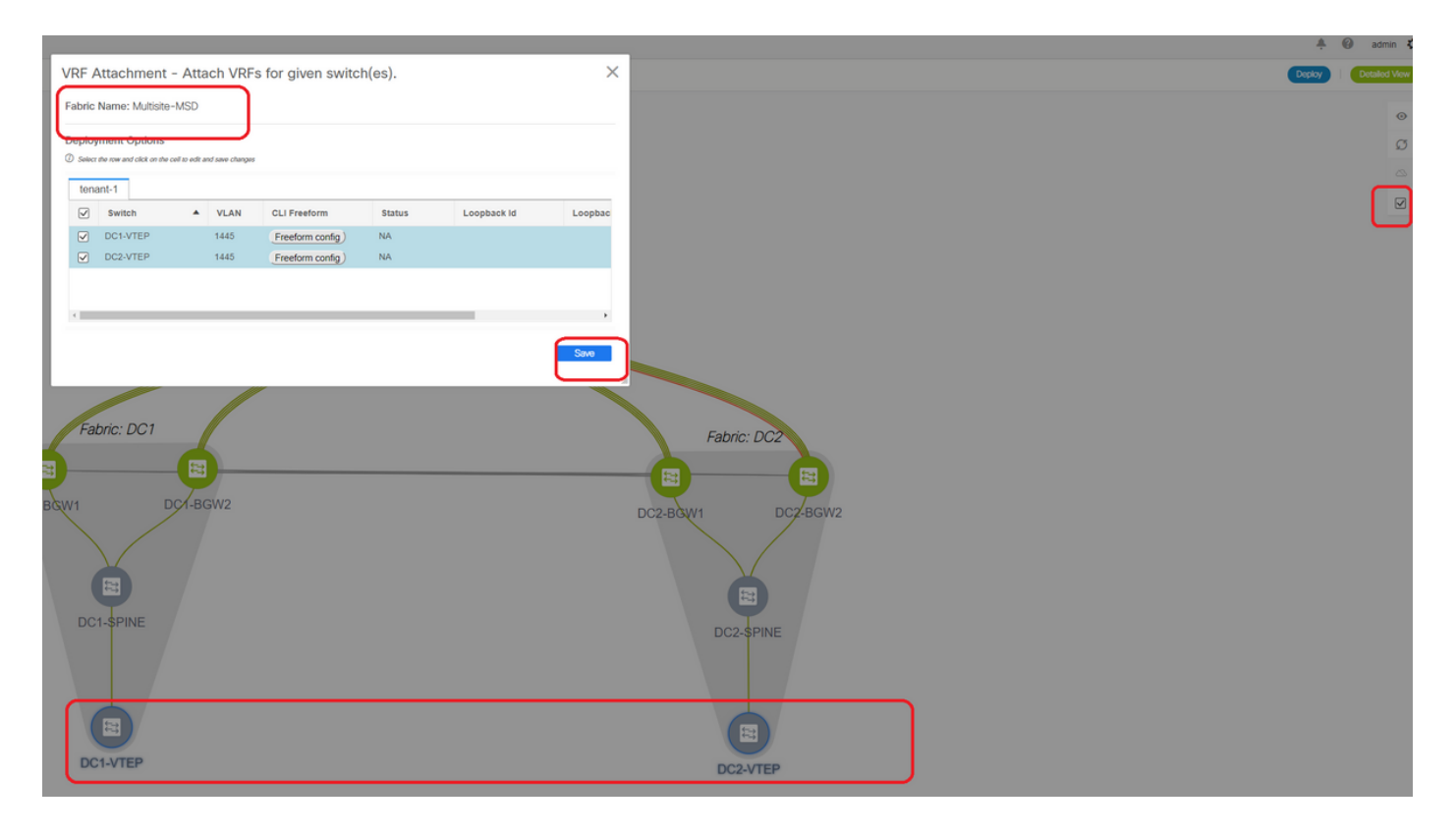

# VRF拡張を作成する際は、ボーダゲートウェイだけがVRFLITE DCIスイッチに対して追加設定 を行います

#したがって、通常のリーフを個別に選択し、上記のように各テナントVRFの「チェックボックス」をクリックする必要があります。

# [Deploy]をクリックして設定をプッシュします

## ステップ 15 : MSDからファブリックへのネットワーク設定のプ ッシュ

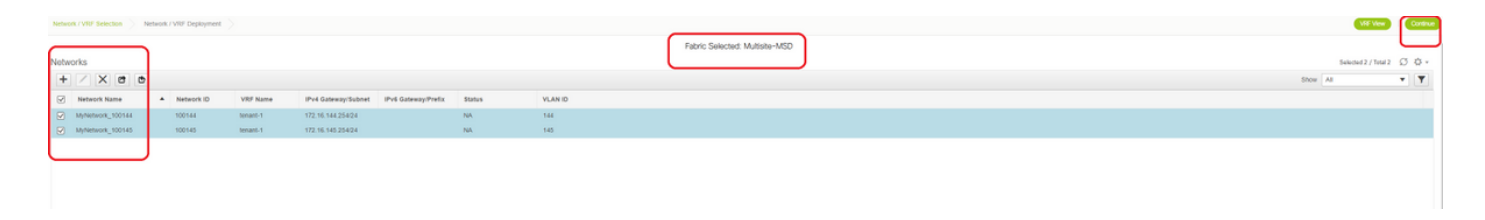

#MSDファブリック内の関連ネットワークを選択します

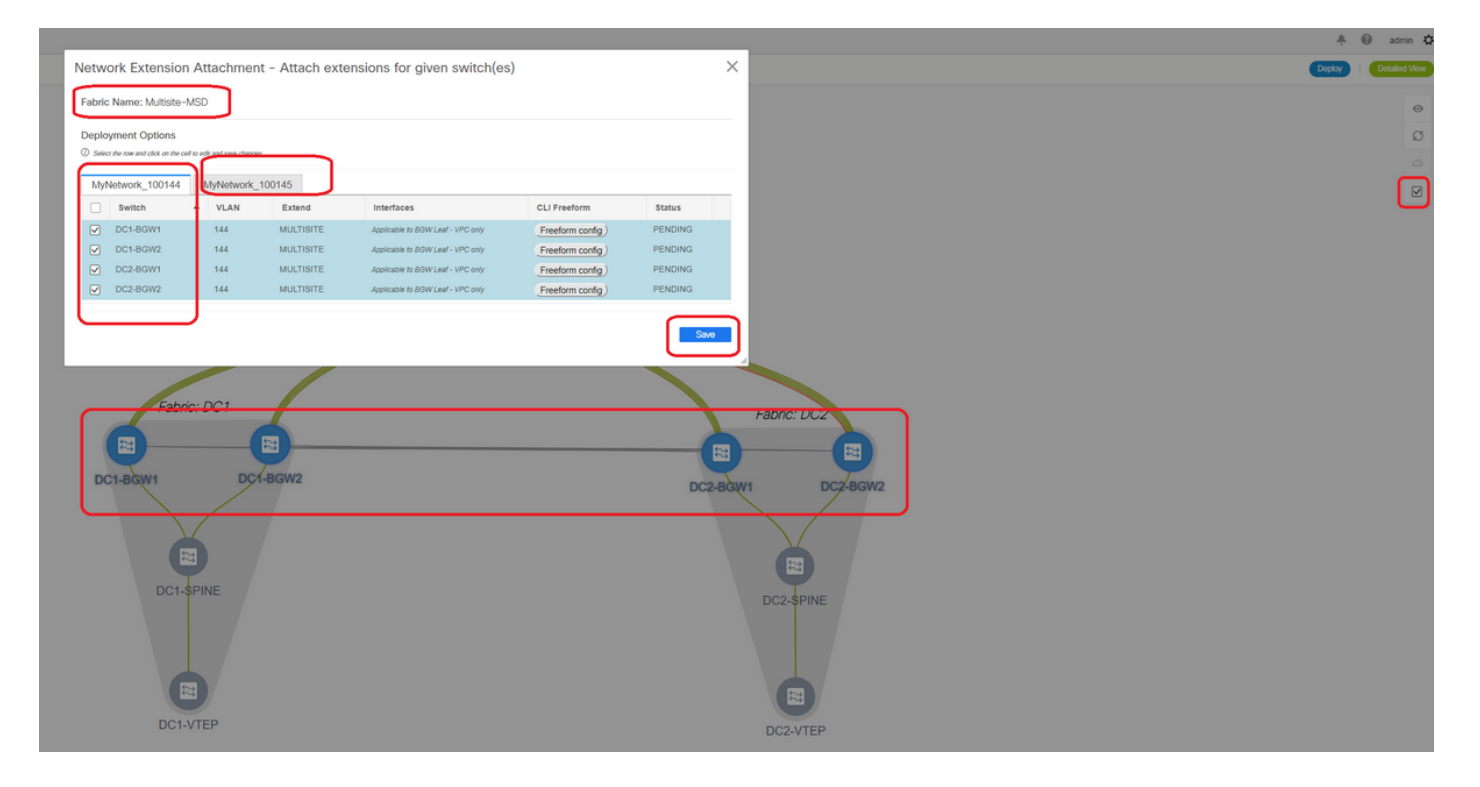

#現時点ではボーダーゲートウェイだけが選択されていることに注意してください。この場合は、 通常のリーフスイッチ/VTEPs-> DC1-VTEPおよびDC2-VTEPを選択します。

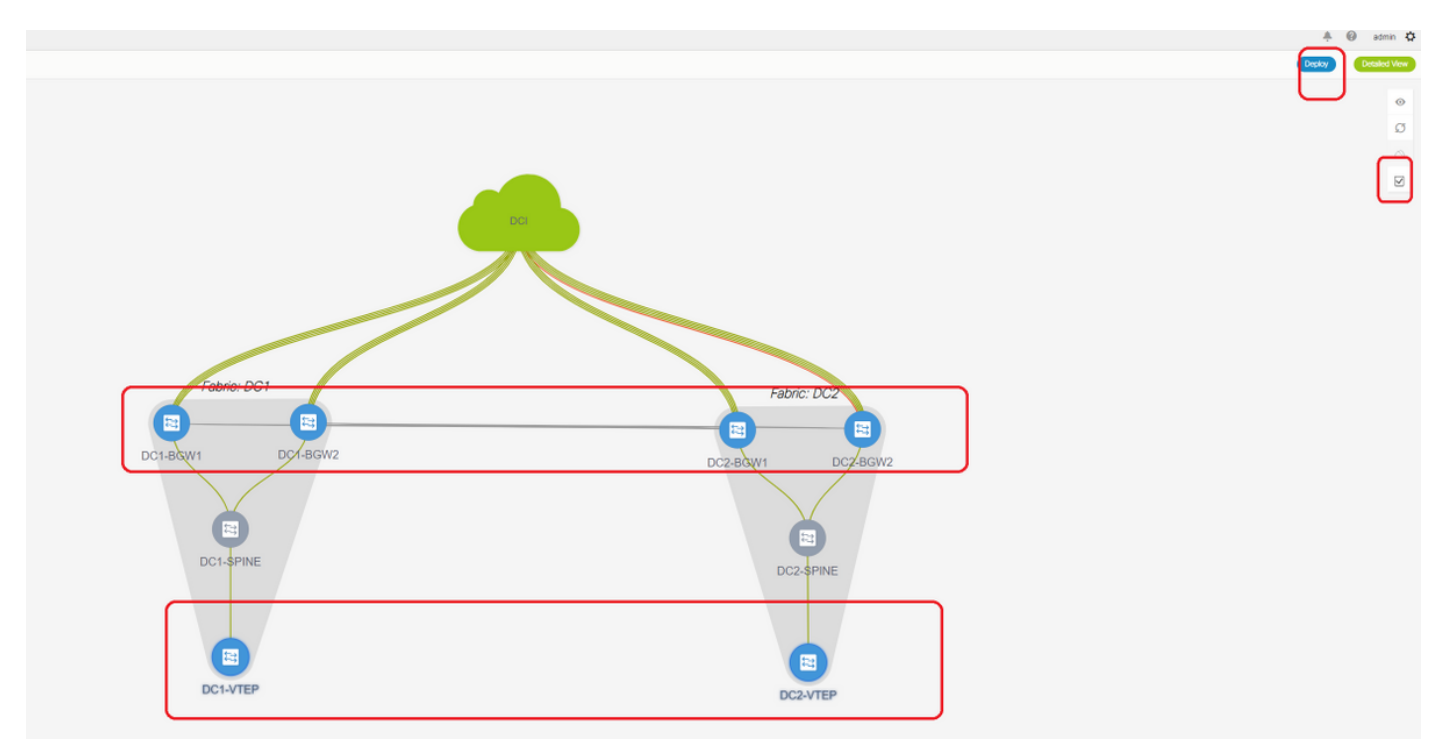

#完了したら、[deploy(導入)]をクリックします(上記の6つのスイッチすべてに設定をプッシュします)。

# ステップ16:すべてのVRFでのVRFとネットワークの確認

#この手順は、すべてのファブリックでVRFとネットワークが「Deployed」と表示されているか どうかを確認することです。「pending」と表示されている場合は、必ず設定を「deploy」してく ださい。

## ステップ17:外部ファブリックへの設定の展開

#この手順は、関連するすべてのIPアドレス、BGP、VRFLITE設定をDCIスイッチにプッシュする ために必要です。

#これを行うには、外部ファブリックを選択し、[save & Deploy]をクリックします

DCI-1# sh ip bgp sum BGP summary information for VRF default, address family IPv4 Unicast BGP router identifier 10.10.100.1, local AS number 65001 BGP table version is 173, IPv4 Unicast config peers 4, capable peers 4 22 network entries and 28 paths using 6000 bytes of memory BGP attribute entries [3/504], BGP AS path entries [2/12] BGP community entries [0/0], BGP clusterlist entries [0/0] V Neighbor AS MsgRcvd MsgSent TblVer InQ OutQ Up/Down State/PfxRcd 10.4.10.1 4 65000 11 10 173 0 0 00:04:42 5 10.4.10.9 4 65000 11 10 173 0 0 00:04:46 5 0 00:04:48 5 10.4.20.37 4 65002 11 10 173 0 4 65002 0 10.4.20.49 11 10 1730 00:04:44 5 DCI-1# sh ip bgp sum vrf tenant-1 BGP summary information for VRF tenant-1, address family IPv4 Unicast BGP router identifier 10.33.10.2, local AS number 65001 BGP table version is 14, IPv4 Unicast config peers 4, capable peers 4 2 network entries and 8 paths using 1200 bytes of memory BGP attribute entries [2/336], BGP AS path entries [2/12] BGP community entries [0/0], BGP clusterlist entries [0/0] V AS MsgRcvd MsgSent TblVer InQ OutQ Up/Down State/PfxRcd Neighbor 10.33.10.1 4 65000 0 00:01:41 2 8 14 0 10 10.33.10.9 4 65000 10 11 14 0 0 00:03:16 2 10.33.20.1 4 65002 11 10 14 0 0 00:04:40 2 4 65002 11 10 14 0 0 00:04:39 2 10.33.20.9 DCI-2# sh ip bgp sum BGP summary information for VRF default, address family IPv4 Unicast BGP router identifier 10.10.100.2, local AS number 65001 BGP table version is 160, IPv4 Unicast config peers 4, capable peers 4 22 network entries and 28 paths using 6000 bytes of memory BGP attribute entries [3/504], BGP AS path entries [2/12] BGP community entries [0/0], BGP clusterlist entries [0/0] Neighbor V AS MsgRcvd MsgSent TblVer InQ OutQ Up/Down State/PfxRcd 4 65000 0 00:05:10 5 10.4.10.5 0 12 11 160 4 65000 0 00:05:11 5 10.4.10.13 12 11 160 0 10.4.20.45 4 65002 12 11 160 0 0 00:05:10 5 10.4.20.53 4 65002 12 11 160 0 0 00:05:07 5 DCI-2# sh ip bgp sum vrf tenant-1 BGP summary information for VRF tenant-1, address family IPv4 Unicast BGP router identifier 10.33.10.6, local AS number 65001 BGP table version is 14, IPv4 Unicast config peers 4, capable peers 4 2 network entries and 8 paths using 1200 bytes of memory BGP attribute entries [2/336], BGP AS path entries [2/12] BGP community entries [0/0], BGP clusterlist entries [0/0] AS MsgRcvd MsgSent TblVer InQ OutQ Up/Down State/PfxRcd Neighbor V 10.33.10.5 4 65000 10 11 14 0 0 00:03:28 2 10.33.10.13 4 65000 11 11 14 0 0 00:04:30 2

4 65002

4 65002

10.33.20.5

10.33.20.13

12

12

11

11

14

14

0

0

0 00:05:05 2

0 00:05:03 2

#導入後、各DCIスイッチからすべてのBGWへの4つのIPv4 BGPネイバーシップと、4つのIPv4 VRF BGPネイバーシップ(テナントVRF EXtension用)が表示されます

## ステップ18:DCIスイッチ間のiBGPの設定

# DCIスイッチが互いにリンクを持つことを考えると、iBGP IPv4ネイバーシップが理想的であり、DCI-1スイッチでダウンストリーム接続がダウンしても、North to SouthトラフィックはDCI-2経由で転送できます

#この場合、DCIスイッチ間でiBGP IPv4ネイバーシップが必要で、両側でもnext-hop-selfを使用 します。

#これを実現するには、DCIスイッチでフリーフォームをスピンする必要があります。必要な設定 行は次のとおりです。

上記のトポロジのDCIスイッチはvPCで設定されています。したがって、バックアップSVIを使用 してiBGPネイバーシップを構築できます

#DCIファブリックを選択し、各スイッチを右クリックして「ポリシーの表示/編集」を行います 。

| View/Edit Po | olicies f    | or DCI-1(FD       | D22 <sup>°</sup> | 141QDG)                                                                                          |                              |                |             |                        | ×     |
|--------------|--------------|-------------------|------------------|--------------------------------------------------------------------------------------------------|------------------------------|----------------|-------------|------------------------|-------|
|              |              |                   |                  |                                                                                                  |                              |                | :           | Selected 1 / Total 2 🧯 | 3 🔅 - |
| + / ×        | View         | View All          | Pus              | h Config Current Switch                                                                          | Config                       |                | Show Quick  | k Filter               |       |
| Policy ID    |              | Template          |                  | Description                                                                                      | Generated 0                  | Config 🚹       | Entity Name | Entity Type            | Sour  |
|              |              | free              | ×                |                                                                                                  |                              |                |             |                        |       |
| POLICY-45    | 50390        | witch_freeform    |                  | management vrf configuration                                                                     | View                         |                | SWITCH      | SWITCH                 |       |
| POLICY-47    | 77530        | witch_freeform    |                  | IBGP                                                                                             | View                         |                | SWITCH      | SWITCH                 |       |
| Variables:   | Clerent 1733 | Switch Freeform C | config           | router bgp 65001<br>neighbor 10.10.8.2 remote-as<br>address-family ipv4 unicast<br>next-hop-self | Entity Name:<br>Description: | SWITCH<br>IBGP |             |                        | ,     |
| 4            |              |                   |                  |                                                                                                  |                              | Save           | Push Config | Gancei                 |       |

#DCI-2スイッチで同じ変更を行い、「save&Deploy」を実行して実際の設定をDCIスイッチにプ ッシュします

#完了後、次のコマンドを使用してCLI検証を実行できます。

DCI-2# sh ip bgp sum BGP summary information for VRF default, address family IPv4 Unicast BGP router identifier 10.10.100.2, local AS number 65001 BGP table version is 187, IPv4 Unicast config peers 5, capable peers 5 24 network entries and 46 paths using 8400 bytes of memory BGP attribute entries [6/1008], BGP AS path entries [2/12] BGP community entries [0/0], BGP clusterlist entries [0/0] Neighbor V AS MsgRcvd MsgSent TblVer InQ OutQ Up/Down State/PfxRcd 4 65000 1206 1204 10.4.10.5 187 0 0 19:59:17 5 10.4.10.13 4 65000 1204 187 0 0 19:59:19 5 1206

| 10.4.20.45 | 4 65002 | 1206 | 1204 | 187 | 0 | 0 19:59:17 5  |                                |
|------------|---------|------|------|-----|---|---------------|--------------------------------|
| 10.4.20.53 | 4 65002 | 1206 | 1204 | 187 | 0 | 0 19:59:14 5  |                                |
| 10.10.8.1  | 4 65001 | 12   | 7    | 187 | 0 | 0 00:00:12 18 | <pre># iBGP neighborship</pre> |

from DCI-2 to DCI-1

## ステップ 19:IGP/BGPネイバーシップの確認

### OSPFネイバーシップ

#この例では、すべてのアンダーレイIGPがOSPFであるため、すべてのVTEPがスパインと OSPFネイバーシップを形成し、これには1つのサイトのBGWスイッチも含まれます。

DC1-SPINE# show ip ospf neighbors OSPF Process ID UNDERLAY VRF default Total number of neighbors: 3 Neighbor ID Pri State Up Time Address Interface 10.10.10.3 1 FULL/ - 1d01h 10.10.10.3 Eth1/1 # DC1-Spine to DC1-VTEP 10.10.10.2 1 FULL/ - 1d01h 10.10.10.2 Eth1/2 # DC1-Spine to DC1-BGW2 10.10.10.1 1 FULL/ -1d01h 10.10.10.1 Eth1/3 # DC1-Spine to DC1-BGW1 #**すべてのループバック(BGPルータID、NVEループバック)がOSPFでアドバタイズされます。** 

したがって、ファブリック内では、すべてのループバックがOSPFルーティングプロトコルを介 して学習され、I2vpn evpnネイバーシップの形成に役立ちます

### BGPネイバーシップ

#ファブリック内では、このトポロジには、スパインから通常のVTEPへのl2vpn evpnネイバーシ ップと、ボーダーゲートウェイへのl2vpn evpnネイバーシップがあります。

DC1-SPINE# show bgp l2vpn evpn sum BGP summary information for VRF default, address family L2VPN EVPN BGP router identifier 10.10.10.4, local AS number 65000 BGP table version is 80, L2VPN EVPN config peers 3, capable peers 3 22 network entries and 22 paths using 5280 bytes of memory BGP attribute entries [14/2352], BGP AS path entries [1/6] BGP community entries [0/0], BGP clusterlist entries [0/0]

Neighbor V AS MsgRcvd MsgSent TblVer InQ OutQ Up/Down State/PfxRcd 10.10.10.1 4 65000 1584 1560 80 0 0 1d01h 10 # DC1-Spine to DC1-BGW1 10.10.10.2 4 65000 1565 1555 80 0 0 1d01h 10 # DC1-Spine

to DC1-BGW2 10.10.10.3 4 65000 1550 1554 80 0 0 1d01h 2 # DC1-Spine to DC1-VTEP #これは、eBGP l2vpn evpnを使用して1つのサイトから別のサイトにボーダーゲートウェイをピ アリングするマルチサイト展開であることを考慮すると、ボーダーゲートウェイスイッチで次の コマンドを使用して同じことを確認できます。

DC1-BGW1# show bgp l2vpn evpn sum BGP summary information for VRF default, address family L2VPN EVPN BGP router identifier 10.10.10.1, local AS number 65000 BGP table version is 156, L2VPN EVPN config peers 3, capable peers 3 45 network entries and 60 paths using 9480 bytes of memory BGP attribute entries [47/7896], BGP AS path entries [1/6] BGP community entries [0/0], BGP clusterlist entries [2/8]

Neighbor V AS MsgRcvd MsgSent TblVer InQ OutQ Up/Down State/PfxRcd 10.10.10.4 4 65000 1634 1560 156 0 0 1d01h 8 # DC1-BGW1 to DC1-SPINE 10.10.20.3 4 65002 1258 1218 156 0 0 20:08:03 9 # DC1-BGW1 to DC2-BGW1 10.10.20.4 4 65002 1258 1217 156 0 0 20:07:29 9 # DC1-BGW1 to DC2-BGW2 Neighbor T AS PfxRcd Type-2 Type-3 Type-4 Type-5 10.10.10.4 I 65000 8 2 0 1 5 10.10.20.3 E 65002 9 4 2 0 3 10.10.20.4 E 65002 9 4 2 0 3

### TRMのBGP MVPNネイバーシップ

# TRM設定を行うと、すべてのリーフスイッチ(BGWを含む)がスパインとmvpnネイバーシップを形成します

DC1-SPINE# show bgp ipv4 mvpn summary BGP summary information for VRF default, address family IPv4 MVPN BGP router identifier 10.10.10.4, local AS number 65000 BGP table version is 20, IPv4 MVPN config peers 3, capable peers 3 0 network entries and 0 paths using 0 bytes of memory BGP attribute entries [0/0], BGP AS path entries [0/0] BGP community entries [0/0], BGP clusterlist entries [0/0]

| Neighbor   | V | AS    | MsgRcvd | MsgSent | TblVer | InQ | OutQ | Up/Down | State/PfxRcd |
|------------|---|-------|---------|---------|--------|-----|------|---------|--------------|
| 10.10.10.1 | 4 | 65000 | 2596    | 2572    | 20     | 0   | 0    | 1d18h   | 0            |
| 10.10.10.2 | 4 | 65000 | 2577    | 2567    | 20     | 0   | 0    | 1d18h   | 0            |
| 10.10.10.3 | 4 | 65000 | 2562    | 2566    | 20     | 0   | 0    | 1d18h   | 0            |

#また、East/Westマルチキャストトラフィックが正しく通過するように、Border Gatewayが相互 にmvpnネイバーシップを形成する必要があります。

DC1-BGW1# show bgp ipv4 mvpn summary BGP summary information for VRF default, address family IPv4 MVPN BGP router identifier 10.10.10.1, local AS number 65000 BGP table version is 6, IPv4 MVPN config peers 3, capable peers 3 0 network entries and 0 paths using 0 bytes of memory BGP attribute entries [0/0], BGP AS path entries [0/0] BGP community entries [0/0], BGP clusterlist entries [2/8]

| Neighbor   | V | AS    | MsgRcvd | MsgSent | TblVer | InQ | OutQ | Up/Down | State/PfxRcd |
|------------|---|-------|---------|---------|--------|-----|------|---------|--------------|
| 10.10.10.4 | 4 | 65000 | 2645    | 2571    | б      | 0   | 0    | 1d18h   | 0            |
| 10.10.20.3 | 4 | 65002 | 2273    | 2233    | б      | 0   | 0    | 1d12h   | 0            |
| 10.10.20.4 | 4 | 65002 | 2273    | 2232    | 6      | 0   | 0    | 1d12h   | 0            |

# ステップ 20 : ボーダーゲートウェイスイッチでのテナント VRFループバックの作成

#すべてのボーダーゲートウェイで一意のIPアドレスを使用して、テナントVRFにループバックを

### #この目的のために、DC1を選択し、DC1-BGW1を右クリックして、インターフェイスを管理し 、次に示すようにループバックを作成します。

| Add Interface | e          |                                  |                 |                                               |                                                                                                    | × |
|---------------|------------|----------------------------------|-----------------|-----------------------------------------------|----------------------------------------------------------------------------------------------------|---|
|               |            | * Select a                       | Type:<br>device | Loopback T                                    |                                                                                                    | Í |
|               |            | *                                | Policy:         | int_loopback_11_1                             |                                                                                                    | I |
| General       |            |                                  |                 |                                               |                                                                                                    |   |
| Inter         | rface VRF  | tenant-1                         | 🕜 Inte          | terface VRF name, default VRF if not specifi  | ed                                                                                                    | l |
| Loo           | opback IP  | 172.19.10.1                      | C Loo           | oopback IP address for V4 underlay            |                                                                                                    | 1 |
| Loopback IPv6 | Address    |                                  | C Loo           | popback IPv6 address for V6 underlay          |                                                                                                    | 1 |
| Route-        | Map TAG    | 12345                            | Ro.             | oute-Map tag associated with interface IP     |                                                                                                    | 1 |
| Interface De: | escription |                                  | Ada             | dd description to the interface (Max Size 254 | )                                                                                                    | 1 |
| Freeforr      | m Config   |                                  |                 | A                                             | Note ! All configs should<br>strictly match show run' output,<br>with respect to case and newlines.<br>Any mismatches will yield<br>unexpected diffs during deploy. |   |
| Enable        | Interface  | Uncheck to disable the interface |                 |                                               |                                                                                                    | 1 |
|               |            |                                  |                 |                                               |                                                                                                    |   |
|               |            |                                  |                 |                                               | Save Preview Deploy                                                                                                    | ý |

#他の3つのボーダーゲートウェイでも同じ手順を実行する必要があります。

# ステップ 21: DCIスイッチでのVRFLITE設定

#このトポロジでは、DCIスイッチはBGWに向けてVRFLITEで設定されています。VRFLITEは、 North Of DCIスイッチ(コアスイッチなど)にも設定されています

# TRMの目的で、VRFテナント1内のPIM RPは、VRFLITE経由でDCIスイッチに接続されている コアスイッチに配置されます

#このトポロジには、図の上部にあるVRFテナント1内のDCIスイッチからコアスイッチへのIPv4 BGPネイバーシップがあります。

#この目的のために、サブインターフェイスが作成され、IPアドレスで割り当てられ、BGPネイ バーシップも確立されます(これらはCLIによってDCIおよびコアスイッチで直接実行されます) 4 network entries and 10 paths using 1680 bytes of memory BGP attribute entries [3/504], BGP AS path entries [3/18] BGP community entries [0/0], BGP clusterlist entries [0/0]

Neighbor V AS MsgRcvd MsgSent TblVer InQ OutQ Up/Down State/PfxRcd 
 Neighbor
 V
 As msgReval msgsent
 Ibiver

 10.33.10.1
 4
 65000
 6366
 6368
 17

 10.33.10.9
 4
 65000
 6368
 6369
 17
 0 0 4d10h 2 4 65000 6368 6369 17 0 0 4d10h 2 10.33.10.9 10.33.20.1465002636963681710.33.20.94650026369636817 6368 0 0 4d10h 2 0 0 4d10h 2 172.16.111.2 4 65100 68 67 17 0 0 00:49:49 2 # This is towards the Core switch from DCI-1

上記の赤い部分は、DCI-1からコアスイッチへのBGPネイバーです。

DCI-2# sh ip bgp sum vr tenant-1
BGP summary information for VRF tenant-1, address family IPv4 Unicast
BGP router identifier 10.33.10.6, local AS number 65001
BGP table version is 17, IPv4 Unicast config peers 5, capable peers 5
4 network entries and 10 paths using 1680 bytes of memory
BGP attribute entries [3/504], BGP AS path entries [3/18]
BGP community entries [0/0], BGP clusterlist entries [0/0]

 Neighbor
 V
 AS MsgRcvd MsgSent
 TblVer
 Ing OutQ Up/Down
 State/PfxRcd

 10.33.10.5
 4 65000
 6368
 6369
 17
 0
 0
 4d10h 2

 10.33.10.13
 4 65000
 6369
 6369
 17
 0
 0
 4d10h 2

 10.33.20.5
 4 65002
 6370
 6369
 17
 0
 0
 4d10h 2

 10.33.20.13
 4 65002
 6370
 6369
 17
 0
 0
 4d10h 2

 172.16.222.2
 4 65100
 53
 52
 17
 0
 00:46:12
 2 # This is towards the Core switch from DCI-2

 #コアスイッチでも各BGP設定が必要です(DCI-1およびDCI-2に戻る)
 0
 0
 0
 0
 0

# ユニキャスト検証

### DC1-Host1からDC2-Host1へのEast/West

#DCNMおよび手動CLIからプッシュされた上記のすべての設定(手順1 ~ 21)では、ユニキャ ストの到達可能性はEast/Westに動作している必要があります

DC1-Host1# ping 172.16.144.2 source 172.16.144.1 PING 172.16.144.2 (172.16.144.2) from 172.16.144.1: 56 data bytes 64 bytes from 172.16.144.2: icmp\_seq=0 ttl=254 time=0.858 ms 64 bytes from 172.16.144.2: icmp\_seq=1 ttl=254 time=0.456 ms 64 bytes from 172.16.144.2: icmp\_seq=2 ttl=254 time=0.431 ms 64 bytes from 172.16.144.2: icmp\_seq=3 ttl=254 time=0.454 ms 64 bytes from 172.16.144.2: icmp\_seq=4 ttl=254 time=0.446 ms

--- 172.16.144.2 ping statistics --5 packets transmitted, 5 packets received, 0.00% packet loss
round-trip min/avg/max = 0.431/0.529/0.858 ms

### DC1-Host1からPIM RP(10.200.200.100)へのNorth/South

DC1-Hostl# ping 10.200.200.100 source 172.16.144.1 PING 10.200.200.100 (10.200.200.100) from 172.16.144.1: 56 data bytes 64 bytes from 10.200.200.100: icmp\_seq=0 ttl=250 time=0.879 ms 64 bytes from 10.200.200.100: icmp\_seq=1 ttl=250 time=0.481 ms 64 bytes from 10.200.200.100: icmp\_seq=2 ttl=250 time=0.483 ms 64 bytes from 10.200.200.100: icmp\_seq=3 ttl=250 time=0.464 ms 64 bytes from 10.200.200.100: icmp\_seq=4 ttl=250 time=0.485 ms

--- 10.200.200.100 ping statistics --5 packets transmitted, 5 packets received, 0.00% packet loss
round-trip min/avg/max = 0.464/0.558/0.879 ms

### マルチキャスト検証

このドキュメントでは、「テナント1」VRFのPIM RPが設定され、VXLANファブリックの外部に 存在します。トポロジごとに、PIM RPがコアスイッチにIPアドレス> 10.200.200.100で設定され ています

### 非VXLAN(コアスイッチの背後)の送信元、DC2のレシーバ

最初に示されているトポロジを参照してください。

#非VXLANホスト – > 172.17.100.100、レシーバが両方のデータセンターに存在する、北/南マル チキャストトラフィック。DC1-Host1-> 172.16.144.1およびDC2-Host1-> 172.16.144.2、Group -> 239.100.100.100

Legacy-SW#ping 239.100.100.100 source 172.17.100.100 rep 1 Type escape sequence to abort. Sending 1, 100-byte ICMP Echos to 239.100.100.100, timeout is 2 seconds: Packet sent with a source address of 172.17.100.100

Reply to request 0 from 172.16.144.1, 3 ms Reply to request 0 from 172.16.144.1, 3 ms Reply to request 0 from 172.16.144.2, 3 ms Reply to request 0 from 172.16.144.2, 3 ms

### DC1のソース、DC2のレシーバ、および外部

--- 239.144.144.144 ping multicast statistics ---1 packets transmitted, From member 172.17.100.100: 1 packet received, 0.00% packet loss From member 172.16.144.2: 1 packet received, 0.00% packet loss --- in total, 2 group members responded ---

### DC2のソース、DC1のレシーバ、および外部

1 packets transmitted, From member 172.17.100.100: 1 packet received, 0.00% packet loss From member 172.16.144.1: 1 packet received, 0.00% packet loss --- in total, 2 group members responded ---